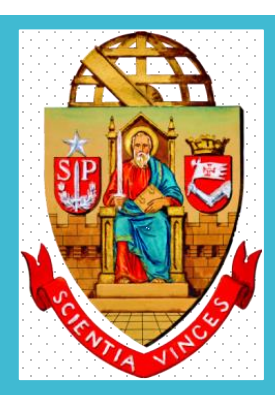

# **UNIVERSIDADE DE SÃO PAULO**

Dispensa Eletrônica por valor e Inexigibilidade no Compras Gov Lei nº 14.133/2021

> Departamento de Administração Coordenadoria de Administração Geral

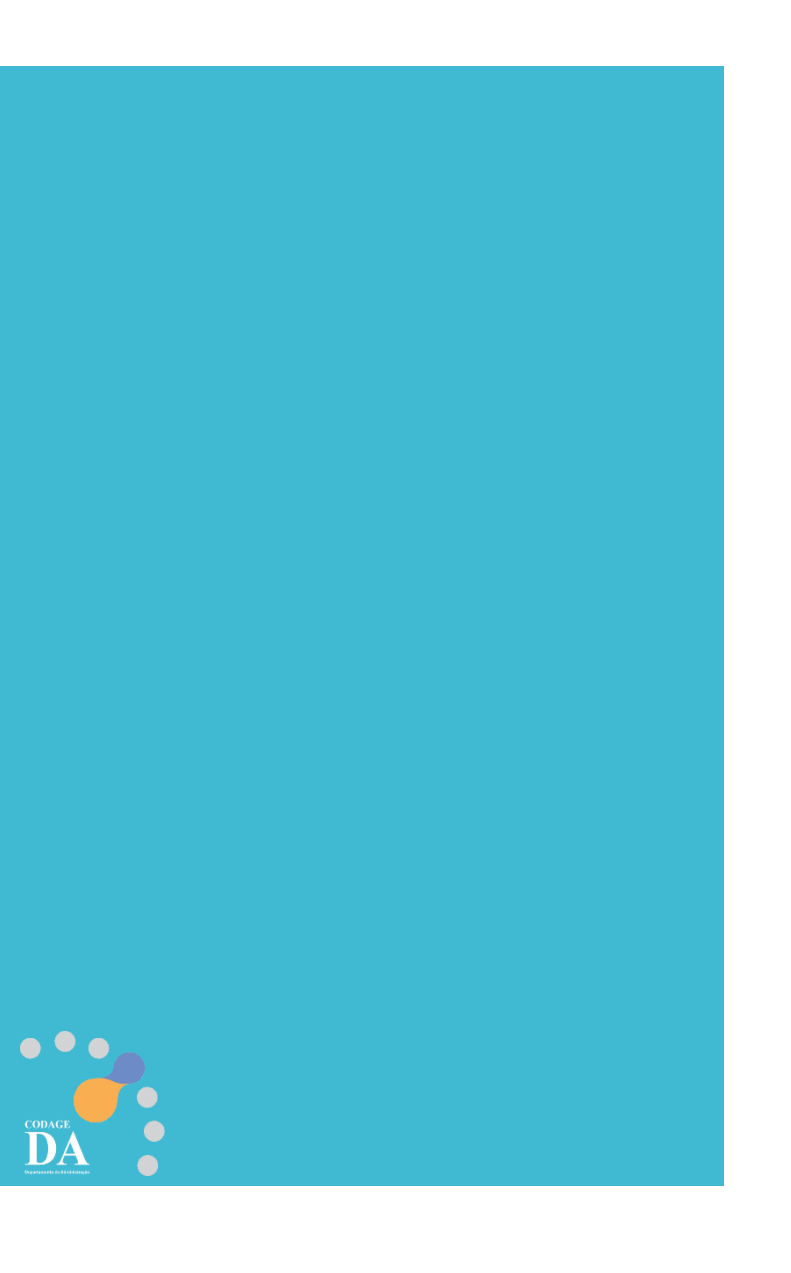

# Legislação

### DECRETO Nº 68.304/2024

Dispõe sobre os procedimentos de contratação direta, por **inexigibilidade** ou por **dispensa de licitação**, **na forma eletrônica**, de que tratam os artigos 74 e 75 da Lei federal n° 14.133, de 1° de abril de 2021, no âmbito da Administração Pública direta e autárquica do Estado de São Paulo.

CAPÍTULO III - Da Dispensa de Licitação com Disputa Eletrônica - Seção I

Da Utilização da Dispensa com Disputa Eletrônica

Artigo 8° - A dispensa de licitação com disputa eletrônica <u>deverá</u>ser empregada nas hipóteses de contratação direta fundamentadas exclusivamente no valor previstas nos incisos I e II do artigo 4° deste decreto<sup>1</sup>.

§1° - Nas hipóteses de que trata o "caput" deste artigo, admite-se, <u>excepcionalmente</u>, procedimento sem disputa eletrônica, desde que esteja justificada a vantagem para a Administração.

§ 2° - É admitida a utilização do procedimento de que trata o "caput" deste artigo para **as hipóteses de contratação direta** previstas no inciso III do artigo 4° deste decreto<sup>2</sup>.

**Artigo 9°** - O procedimento de contratação direta por dispensa de licitação com disputa eletrônica será divulgado no Portal Nacional de Contratações Públicas - PNCP e será encaminhado automaticamente aos fornecedores registrados no Sistema de Compras do Governo Federal de Cadastramento Unificado de Fornecedores - SICAF, por mensagem eletrônica, na correspondente linha de fornecimento do objeto demandado.

1 "Artigo 4° - O procedimento de contratação direta por dispensa de licitação previsto neste decreto será adotado nas seguintes hipóteses: I - contratação de obras e serviços de engenharia ou de manutenção de veículos automotores, nos termos do inciso I do "caput" do artigo 75 da Lei federal n° 14.133, de 1° de abril de 2021; II - contratação de outros serviços ou de aquisição de bens, nos termos do inciso II do "caput" do artigo 75 da Lei federal n° 14.133, de 1° de abril de 2021;

2 "III - contratação de obras, serviços, incluídos os serviços de engenharia, e aquisição de bens, nos termos dos incisos III e seguintes do "caput" do artigo 75 da Lei federal nº 14.133, de 1º de abril de 2021."
 Art. 75 - III - para contratação que mantenha todas as condições definidas em edital de licitação realizada há menos de 1 (um) ano, quando se verificar que naquela licitação:
 a) não surgiram licitantes interessados ou não foram apresentadas propostas válidas;

b) as propostas apresentadas consignaram preços manifestamente superiores aos praticados no mercado ou incompatíveis com os fixados pelos órgãos oficiais competentes;

# **PORTAL HOD**

# (somente para cadastradores parciais)

**Cadastrador Parcial:** Servidor pertencente ao quadro de pessoal do Órgão/Unidade, indicado por autoridade competente, para desempenhar todas as atividades inerentes ao Sistema para sua unidade, ou seja, <u>é o responsável que cadastra o servidor da sua unidade para utilizar o sistema compras gov.</u>

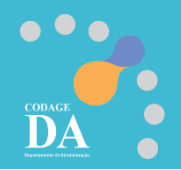

### Cadastro no Sistema Compras Gov

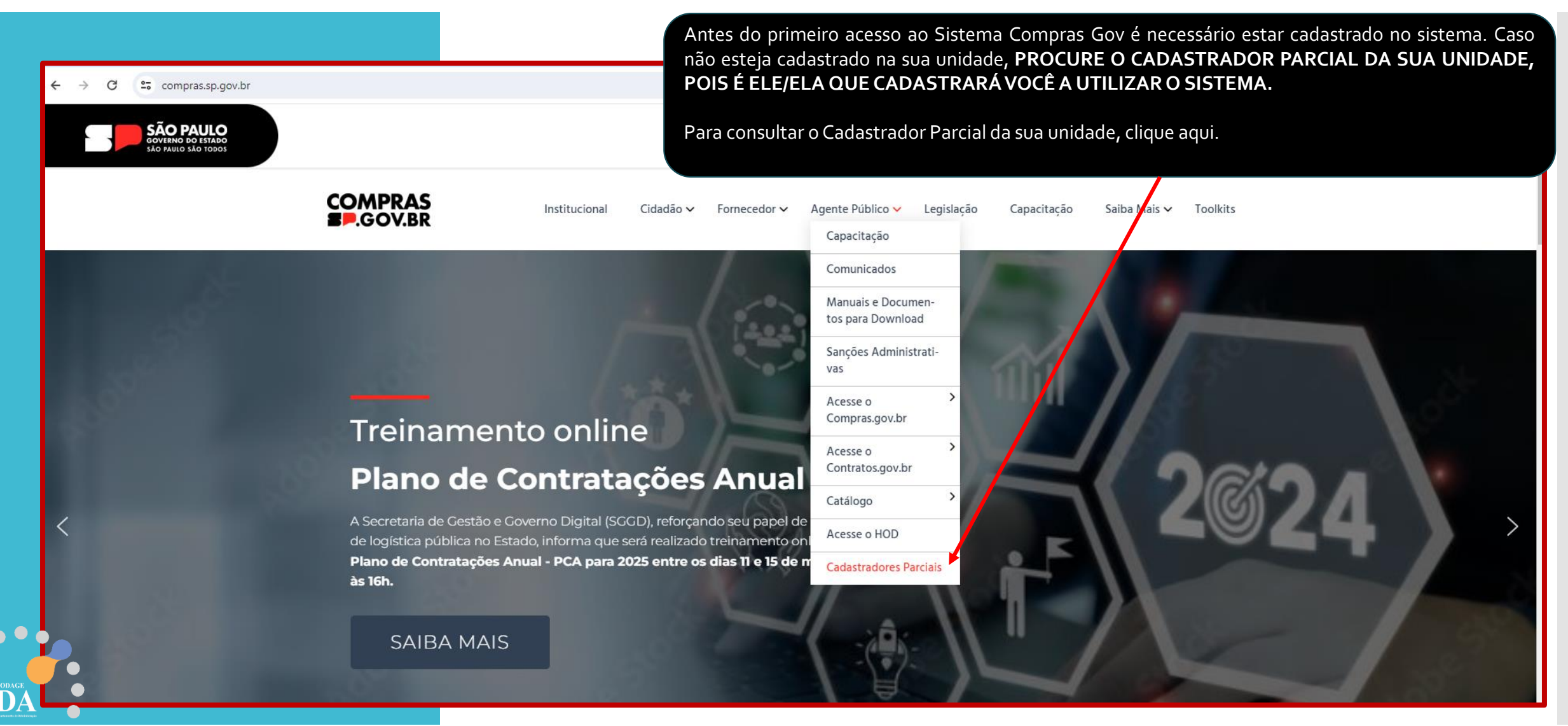

Fonte: compras.sp.gov.br

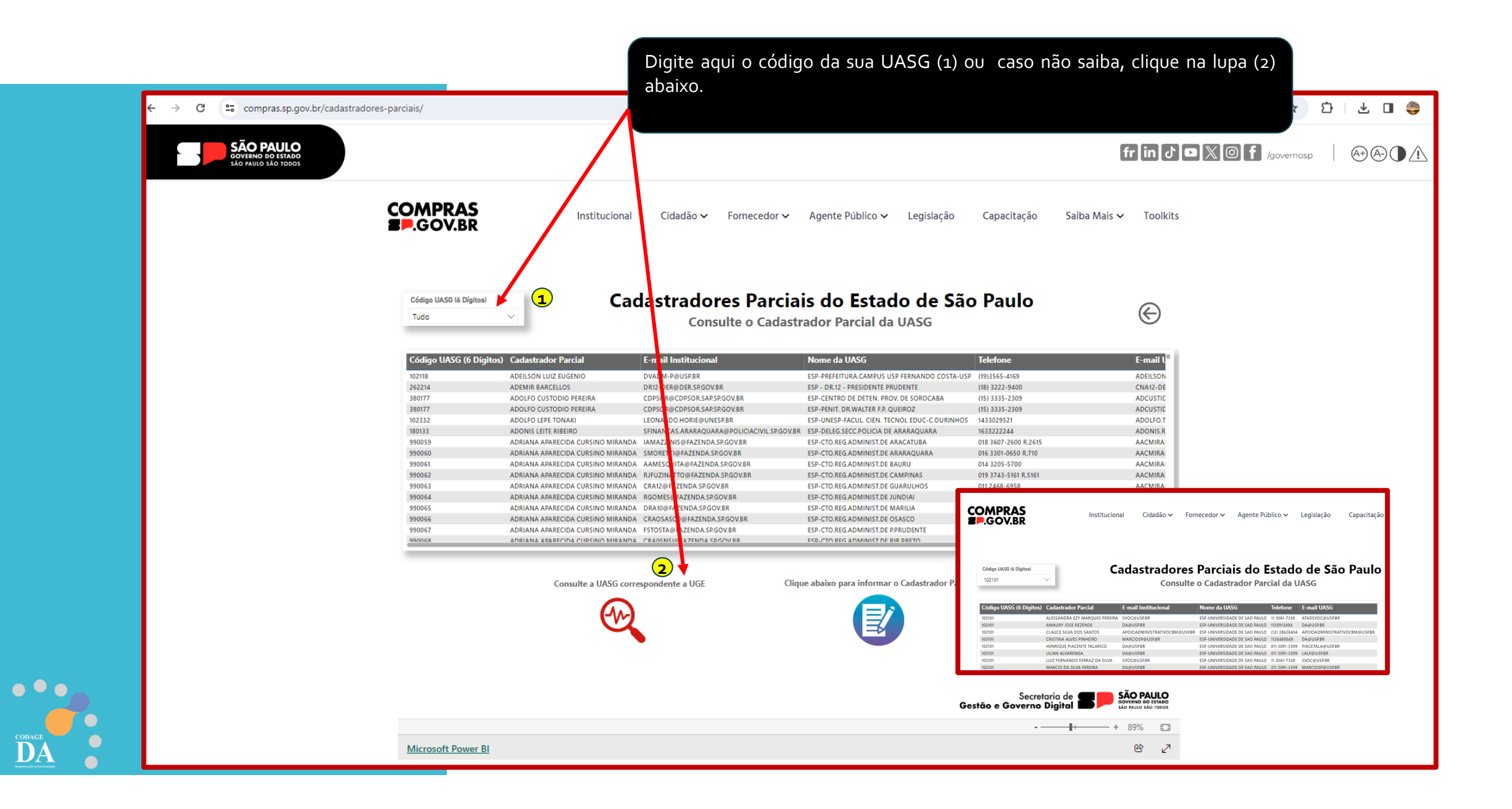

### Manual HOD (www.compras.sp.gov.br)

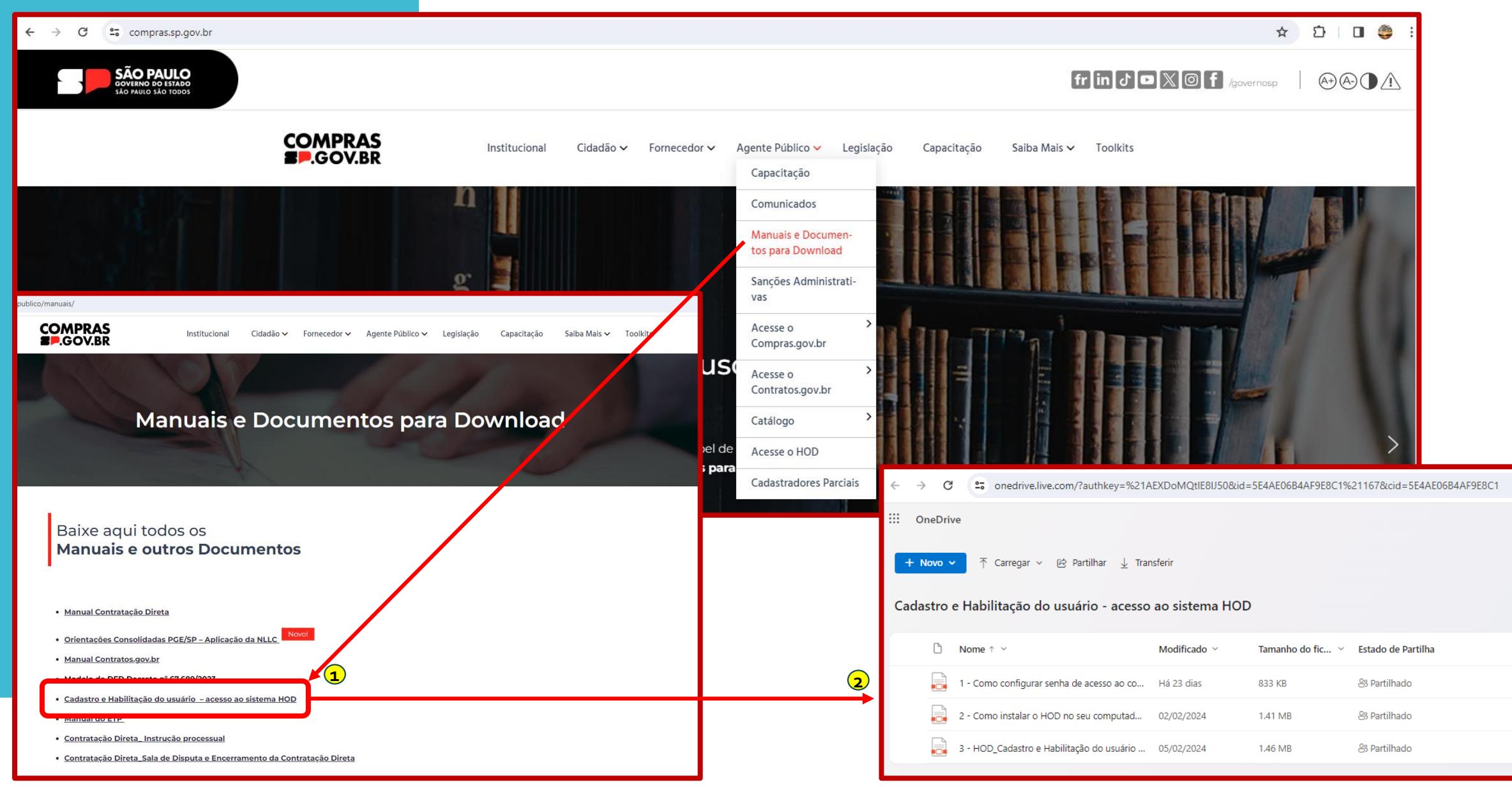

# **PORTAL COMPRAS GOV**

(www.gov.br/compras/pt-br)

Dispensa Eletrônica por Valor Art. 75 – Inciso II Com disputa

## Sistema Administrativo - COMPRAS

(Valor referencial da pesquisa de preços + Aviso de contratação com o Termo de Referência)

|   | Alterar Compra - | 251173/202                   | 3                                                                                                    |         |                  |                  |                  |             |                   |  |
|---|------------------|------------------------------|----------------------------------------------------------------------------------------------------|---------|------------------|------------------|------------------|-------------|-------------------|--|
|   | Compra It        | em Pesquis<br>or Item   🕲 Pe | a <b>Proposta Recebimento Histórico</b><br>squisas por Fornecedor   🏺 Gerar Pesquisa Referencial Auto | omática |                  |                  |                  |             |                   |  |
| L | Pesquisa         | Data                         | Nome                                                                                                  | Meio    | Validade         | Prazo Pgto.      | Prazo Entrega    | Observações | Total da Pesquisa |  |
|   |                  |                              |                                                                                                    |         |                  |                  |                  |             |                   |  |
|   | 1                | 21/11/2023                   | FEMAPEL                                                                                               | e-mail  | 30 dias corridos | 28 dias corridos | 30 dias corridos |             | 1.942,5(          |  |
|   | 2                | 23/10/2023                   | тсм                                                                                                   | e-mail  | 30 dias corridos | 28 dias corridos | 30 dias corridos |             | 2.933,7           |  |
|   | 3                | 09/11/2023                   | GMIS                                                                                                  | e-mail  | 30 dias corridos | 28 dias corridos | 30 dias corridos |             | 15.407,00         |  |
|   | 4                | 07/11/2023                   | BICCATECA                                                                                             | e-mail  | 30 dias corridos | 28 dias corridos | 60 dias corridos |             | 725,00            |  |
|   | 5                | 14/11/2023                   | PLANETA MIX                                                                                           | e-mail  | 30 dias corridos | 30 dias corridos | 10 dias corridos |             | 16.860,00         |  |
|   | 6                | 17/11/2023                   | KORE                                                                                                  | e-mail  | 30 dias corridos | 28 dias corridos | 30 dias corridos |             | 10.797,00         |  |
|   |                  |                              |                                                                                                    |         |                  |                  |                  |             |                   |  |

## **Compras Gov**

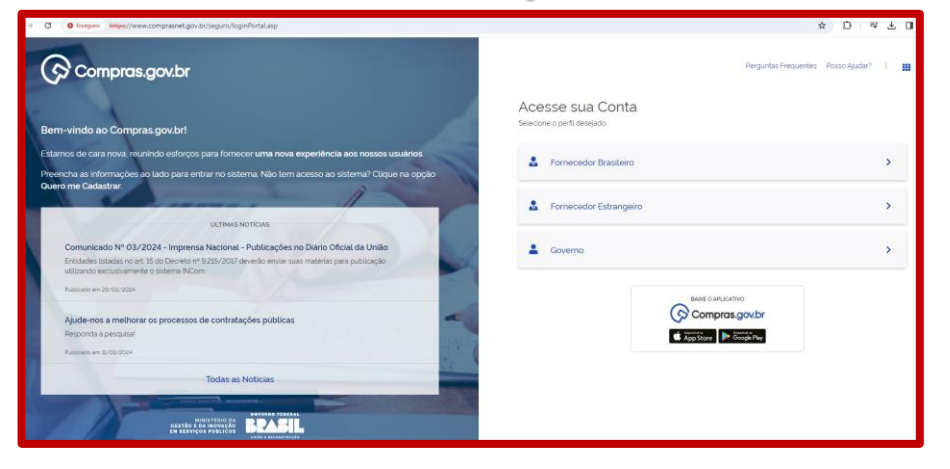

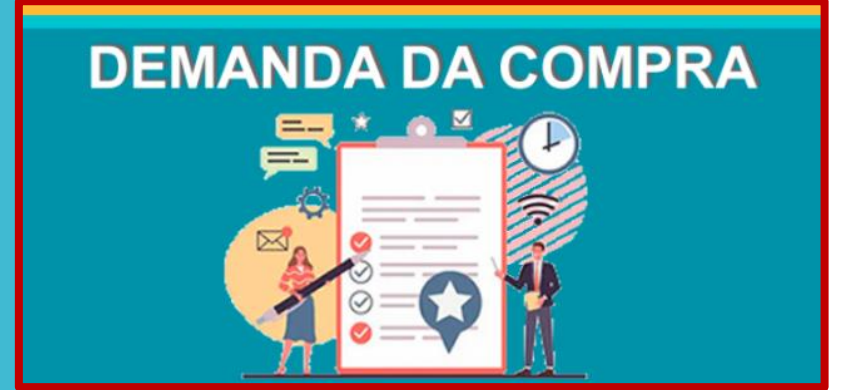

# 1º Acesso ao Sistema

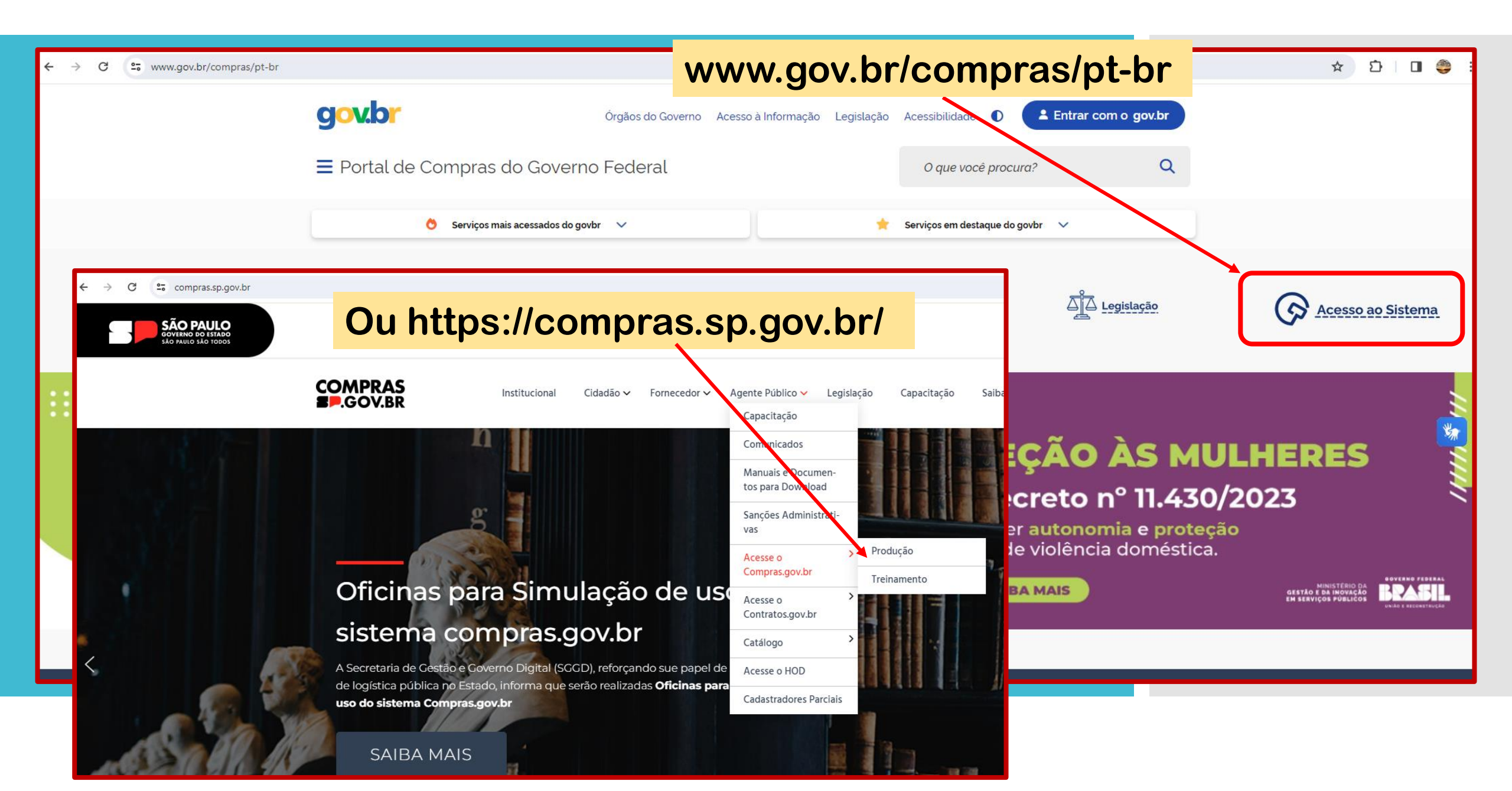

## Compras.gov.br

#### Bem-vindo ao Compras.gov.br!

Estamos de cara nova, reunindo esforços para fornecer uma nova experiência aos nossos usuários.

Preencha as informações ao lado para entrar no sistema. Não tem acesso ao sistema? Clique na opção Quero me Cadastrar.

#### ÚLTIMAS NOTÍCIAS

Comunicado Nº 03/2024 - Imprensa Nacional - Publicações no Diário Oficial da União Entidades listadas no art. 15 do Decreto nº 9.215/2017 deverão enviar suas matérias para publicação utilizando exclusivamente o sistema INCom.

Publicado em 29/02/2024

Ajude-nos a melhorar os processos de contratações públicas Responda à pesquisa!

Publicado em 11/01/2024

Todas as Notícias

MINISTÉRIO DA GESTÃO E DA INOVAÇÃO EM SERVIÇOS PÚBLICOS GOVERNO FEDERAL

BRASIL UNIÃO E RECONSTRUÇÃO

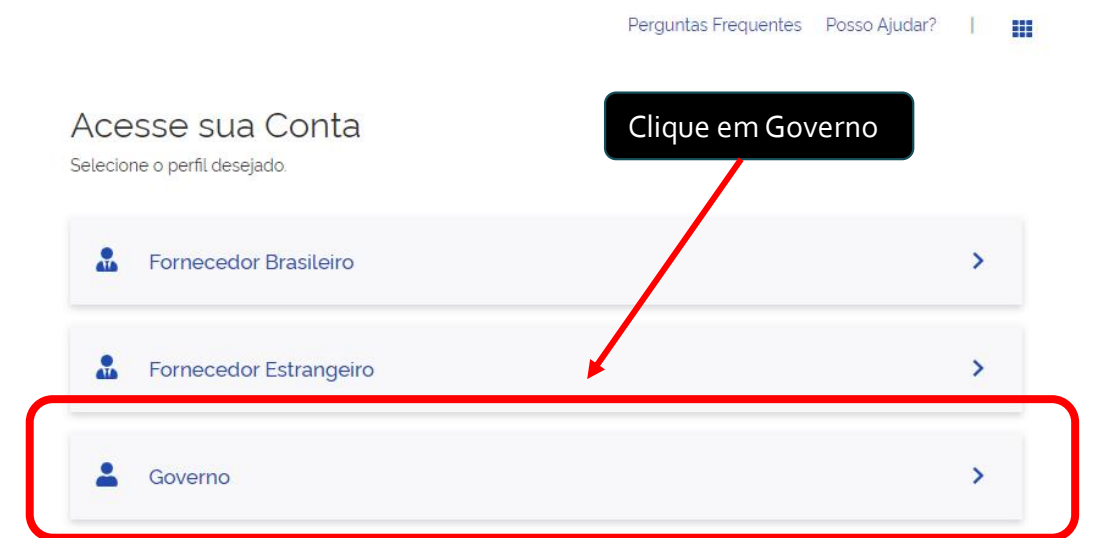

☆ む 🛛 🥮 :

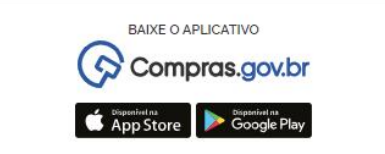

CODAGE DA

#### ← → C 🛛 Inseguro https://www.comprasnet.gov.br/seguro/loginPortalUASG.asp

#### ☆ 🌣 🛛 🥮 🗄

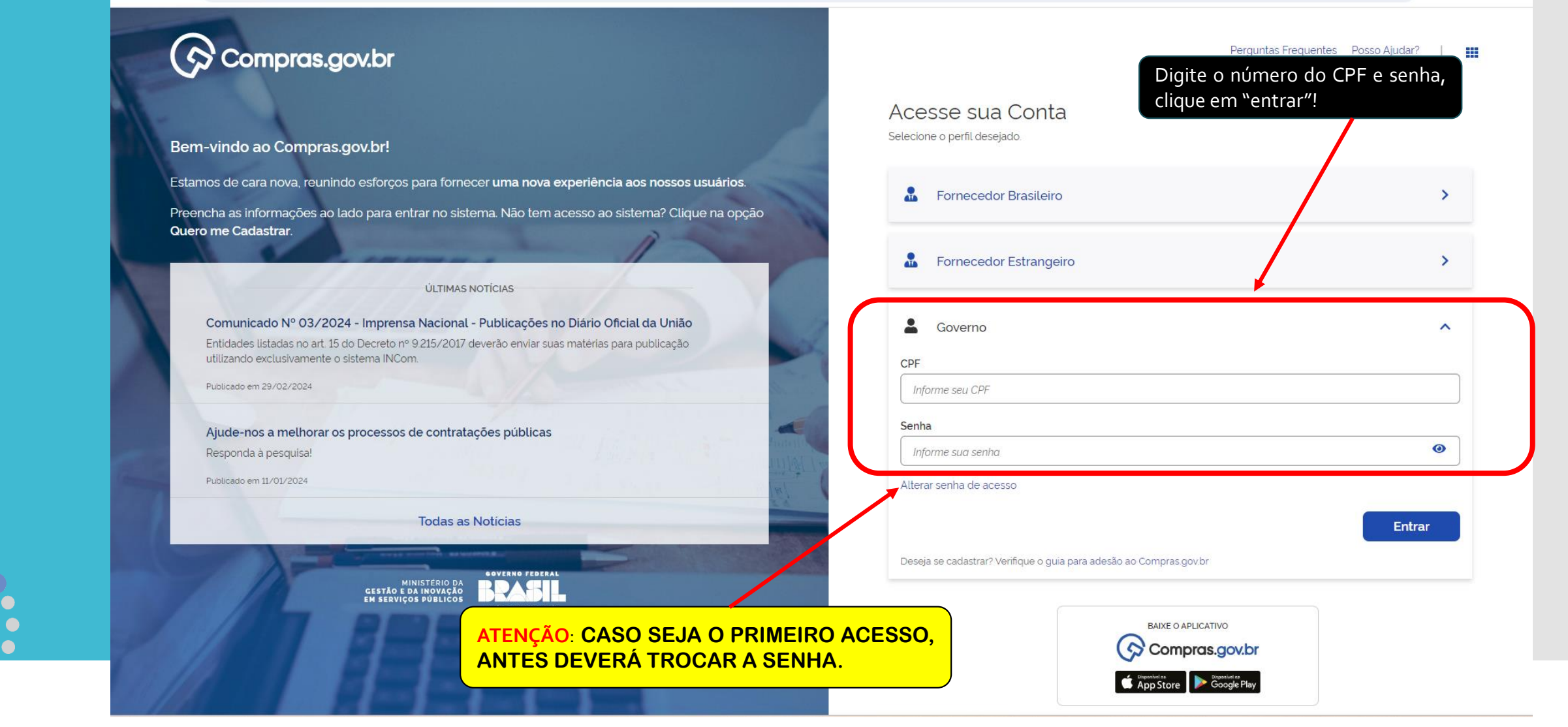

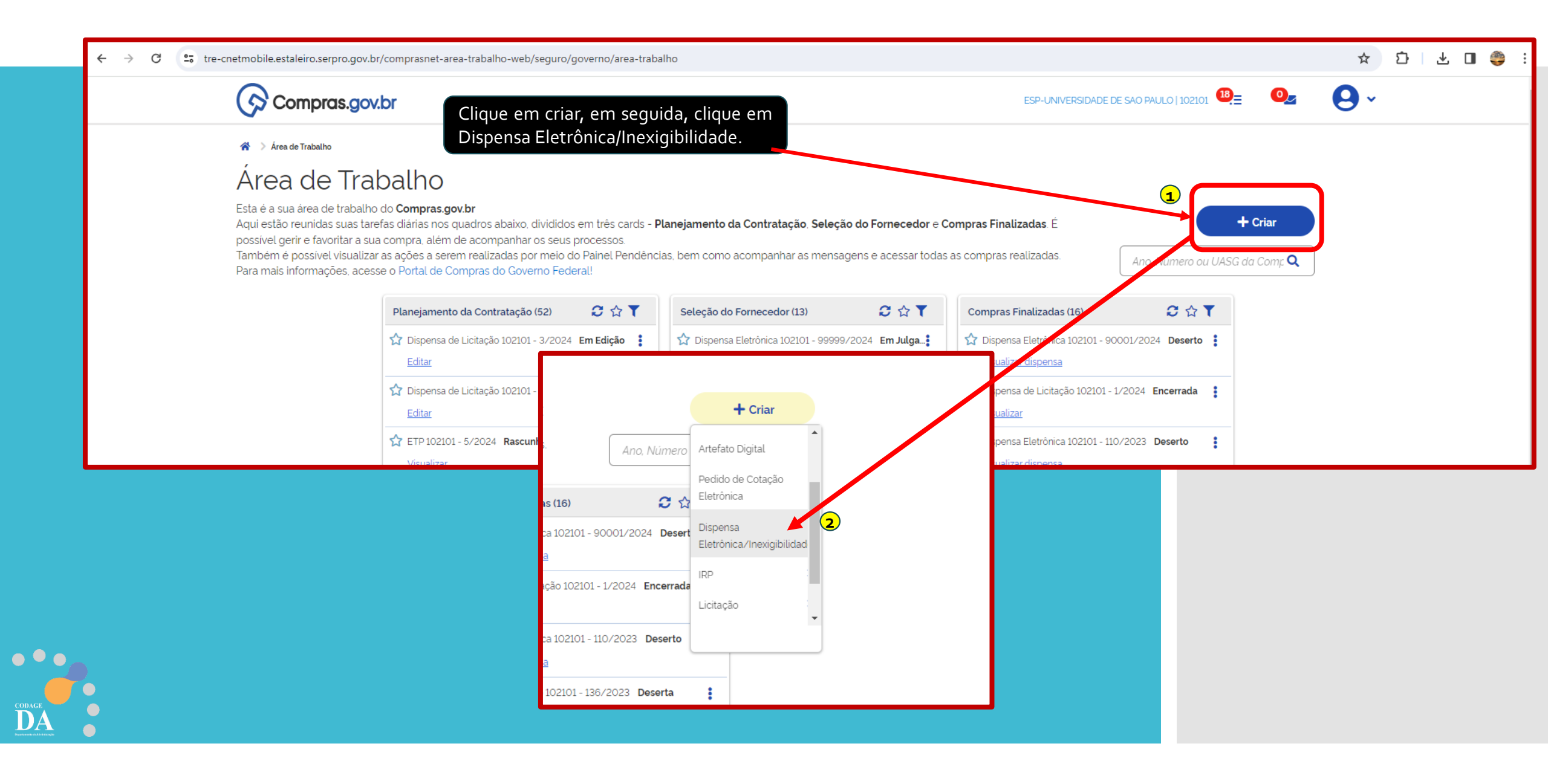

|                                      | SIA                                                                                                    | Sistema Integrado d<br>Administração de<br>Serviços Gerais                                                                                                    | e<br>Divulga                                                             | ção de C                        | ompra              | s            | (e)      |              |
|--------------------------------------|----------------------------------------------------------------------------------------------------|----------------------------------------------------------------------------------------------------|--------------------------------------------------------------------------|---------------------------------|--------------------|--------------|----------|--------------|
|                                      | Licitação Di                                                                                                    | spensa/Inexigibilidade                                                                                                    | Pedido de Cotação                                                        | o Eletrônica                    | Eventos            | Sub-rogação  | Apoio    | 1            |
|                                      | Ambiente: TREINAMENT                                                                                                    | ro In                                                                                                    | icluir Dispensa El                                                       | etrônica/Inexi                  | gibilidade         |              | 12/03/20 | )24 09:15:29 |
| Ao escolher a r<br>Lei nº 14.133/203 | nodalidade selecion                                                                                                    | e a<br>ADE DE SAO PAULO -                                                                                                    | USP                                                                      | UASG de Atuaç<br>102101 - ESP-I | ão<br>UNIVERSIDADE | DE SAO PAULO |          |              |
|                                      | * Modalidade de Co                                                                                                    | mpra * Nº da Con                                                                                                    | npra                                                                     | * Ano da Compr                  | ra                 |              |          |              |
|                                      | Dispensa de Licitaç                                                                                                    | yão V                                                                                                    |                                                                          | 2024 🗸                          |                    |              |          |              |
|                                      | * Lei                                                                                                    |                                                                                                    |                                                                          | * Artigo                        |                    | * Inciso     |          |              |
|                                      | Selectione<br>Lei n 8.629/1993 (I<br>Lei n 9.636/1998 (I<br>Lei n 9.636/1998 (I<br>Lei n 9.10.847/2004<br>Lei n 9.11.516/2007<br>Lei n 9.11.652/2008<br>Lei n 9.11.759/2008<br>Lei n 9.12.850/2013<br>Lei n 9.12.850/2013<br>Lei n 9.12.865/2013<br>Lei n 9.13.303/2016<br>Lei n 9.13.529/2017<br>Lei n 9.14.628 (Prog | Reforma Agrária)<br>Licitações e Contratos)<br>Gestão e Alienação dos Imóve<br>(EPE - Empresa de Pesquisa<br>(Instituto Chico Mendes)<br>(EBC - Empresa Brasil de Con<br>(CEITEC)<br>(Agricultura Familiar - PNAE)<br>(Organização Criminosa)<br>(Banco do Brasil)<br>(PROSUS)<br>(Emp. Públicas e Soc. de Eco<br>(Parceria Público-Privada)<br>(Licitações e Contratos Admin<br>g. Aquisição Alimentos (PAA) C | is da União)<br>Energética)<br>nunicação)<br>nomia Mista)<br>istrativos) | * Quantidade de                 | e Itens            |              |          |              |
| •                                    | 141 Caracteres                                                                                                    | Disponíveis                                                                                                    |                                                                          |                                 |                    |              |          |              |

•••

CODAGE DA Numerica da Antonio

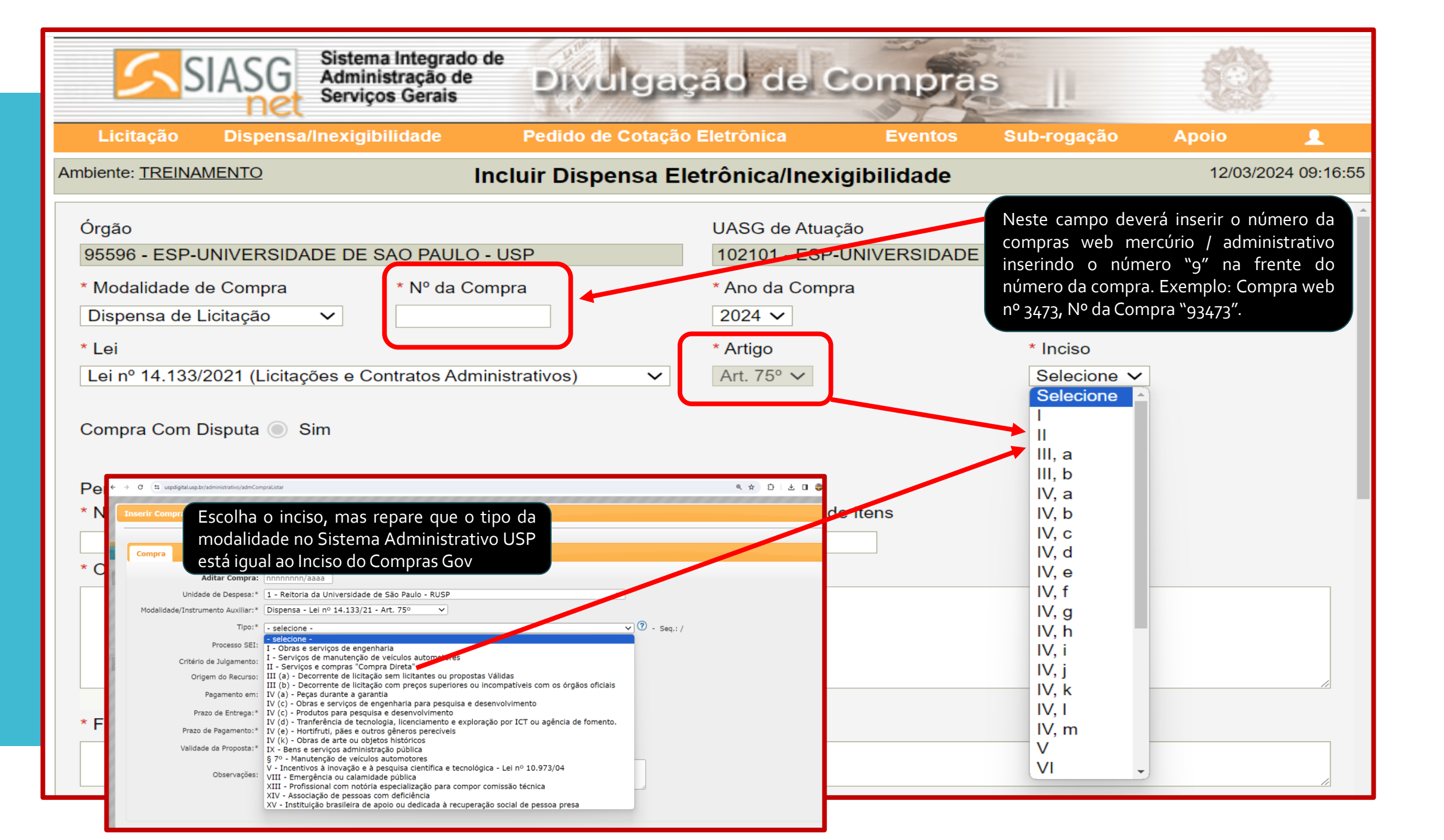

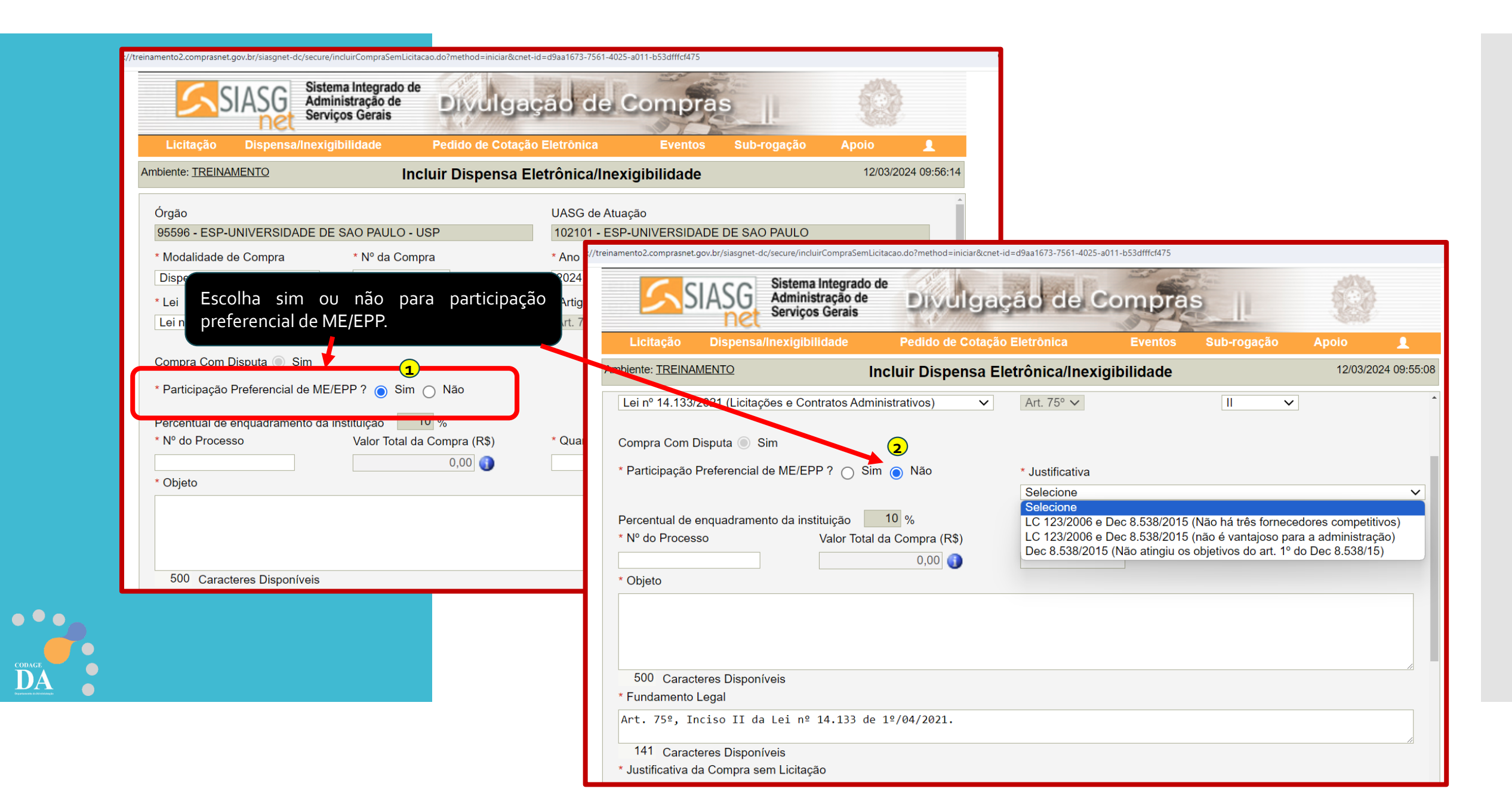

| SIASG                                                                                                    | Sistema Integrado de<br>Administração de<br>Serviços Gerais | Divulgação                   | le Compra                         | s                         | 0                 |            |
|----------------------------------------------------------------------------------------------------|-------------------------------------------------------------|------------------------------|-----------------------------------|---------------------------|-------------------|------------|
| Licitação Dispensa/                                                                                       | Inexigibilidade                                             | Pedido de Cotação Eletrônio  | a Eventos                         | Sub-rogação               | Apoio             | 1          |
| mbiente: <u>TREINAMENTO</u>                                                                               | Incl                                                        | luir Dispensa Eletrônica     | a/Inexigibilidade                 |                           | 12/03/2024        | 4 10:29:44 |
| 154.777777/2024<br>* Objeto<br>Aquisição de 1 tablet.                                                     |                                                             | 0,00                         | 1                                 |                           |                   | <b>^</b>   |
| 476 Caracteres Disponív<br>* Fundamento Legal                                                             | veis                                                        |                              |                                   |                           |                   |            |
| Art. 75º, Inciso II da<br>87 Caracteres Disponív<br>* Justificativa da Compra se                          | Lei nº 14.133 de 19<br>veis<br>m Licitação                  | 2/04/2021.<br>Após<br>"Salva | todo preencl<br>ar Dispensa Eleti | nimento, clic<br>cônica". | que em            |            |
| Trata-se de uma única a<br>70 Caracteres Disponív                                                         | aquisição sem demano<br>veis                                | das futuras.                 |                                   |                           |                   |            |
| Autoridade Competente     * CPF do Responsável                                                            | * Nome<br>Q Wgvaiyi                                         | sqg Mzppoji Cjtb Facwqdrmn   |                                   | * Função                  |                   |            |
| <ul> <li>Etapa de Lances</li> <li>Prazo da Etapa de Lance</li> <li>* Data de Início da Etapa d</li> </ul> | es 06:00                                                    | 📸 às 10:00 🕕                 |                                   |                           |                   |            |
| Condições da Aquisição ou (                                                                               | Contratação                                                 |                              | /                                 |                           |                   |            |
| Conforme divulgado no a                                                                                   | aviso de contrataçao                                        | o.                           |                                   |                           |                   |            |
| 3955 Caracteres Disponív                                                                                  | veis                                                        | •                            |                                   |                           |                   |            |
|                                                                                                    |                                                             | Salvar Dispensa Ele          | trônica                           |                           |                   | •          |
| ata da build: 23-02-2024 13:29                                                                            | 9:12                                                        | Solução 🌌                    | ERPRO                             | Ba                        | aseline: SIASGnet | t-07.10    |

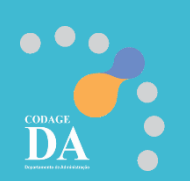

Nesta fase deverá anexar o Aviso de Contratação + Termo de Referência em um único arquivo. Escolha o arquivo e clica em Anexar Arquivo.

DA

| arquivo. Escolha o arquivo e clica                                                                                                    | SG Sistema Integrado de<br>Administração de<br>Serviços Gerais       | ção de Compras                                                                                                    |                                                                                                    |                     |
|----------------------------------------------------------------------------------------------------|----------------------------------------------------------------------|----------------------------------------------------------------------------------------------------|----------------------------------------------------------------------------------------------------|---------------------|
| Compras.gov.br                                                                                                    | ensa/Inexigibilidade Pedido de Cotaçã<br>Alterar/Excluir             | o Eletrônica Eventos Sub-rogaç<br>Dispensa Eletrônica                                                                                                    | ç <mark>ão Apoio <b>2</b><br/>12/03/2024 10:40:46</mark>                                                                                                    |                     |
| AVISO DE CONTRATAÇÃO DIRETA Nº. NN/AAAA                                                                                                    | sponíveis                                                            | Licitação Dispensa/Inexi                                                                                                    | ema Integrado de<br>ninistração de<br>viços Gerais<br>Igibilidade Pedido de Cotação Eletrônica Eventos Sub-rogaçã                                                                                          | o Apoio 💄           |
| UASG nº [NNNNN] - [SIGLA DA UNIDADE] Processo SEI nº 154.NNNNNN/AAAA-NN                                                                                                    | II da Lei nº 14.133 de 1º/04/2021.<br>sponíveis<br>pra sem Licitação | Ambiente: <u>TREINAMENTO</u><br>Aquisição de 1 tablet.                                                                                                   | Alterar/Excluir Dispensa Eletrônica                                                                                                    | 12/03/2024 10:47:11 |
| OBJETO<br>[DESCRIÇÃO SUCINTA DO OBJETO], nos termos do inciso II do<br>caput do art. 75 da Lei federal nº 14.133/2021                                                                                                    | nica aquisição sem demandas futuras.<br>sponíveis<br>ente            | 476 Caracteres Disponivels<br>* Fundamento Legal<br>Art. 75º, Inciso II da Lei<br>87 Caracteres Disponivels<br>* Justificativa da Compra sem Lic         | nº 14.133 de 1º/04/2021.<br>citação                                                                                                    | &                   |
| VALOR TOTAL DA CONTRATAÇÃO<br>R\$ 00.000,00                                                                                                    | rel * Nome Q Wgvaiyisqg Mzppoji Cjtb Fa                              | Cwqdrmn Trata-se de uma única aqui: 70 Caracteres Disponíveis Autoridade Competente * CPF do Responsável                                                 | sição sem demandas futuras.<br>* Nome * Função                                                                                                    |                     |
| Etapa de Lances-     * Prazo da Etapa de     Xonda Etapa de     Xonda Etapa de     X | le Lances 06:00 0<br>Etapa de Lances 28/03/2024 🔐 às 10:00           | 130.715.258-93       Q         Etapa de Lances       *         * Prazo da Etapa de Lances 06       *         • Data de Início da Etapa de Lances       * | 130.715.258-93     Wgvalvjisgg Mzppoji Cjib Facwqdrmn     ADM       Etapa de Lances     * Prazo da Etapa de Lances 06:00     *       * Data de Início da Etapa de Lances 28/03/2024     *     às     10:00 |                     |
| Conforme divulga                                                                                                    | do no aviso de contratação.                                          | Condições da Aquisição ou Contr<br>Conforme divulgado no aviso                                                                                           | ralação<br>o de contratação.                                                                                                    |                     |
| Anexar Arquivo<br>Escolher ficheiro                                                                                                    | Disponíveis<br>Nenhum ficheiro selecionado                           | Não existe anexo<br>Não existe anexo<br>Anexar Arquivo<br>Anexar Arquivo                                                                                 | Nome do Arquivo Anexado<br>teste 1.pdf                                                                                                    |                     |
| Anexar Arquivo                                                                                                    | Divulgar Dis                                                         | pensa Eletrônica                                                                                                    |                                                                                                    |                     |
| Data da build: 23-02-20                                                                                                    | Salvar Dispensa Eletrônic                                            | a Excluir Dispensa Eletrônica                                                                                                    | ▼<br>Baseline: SIASGnet-07.10                                                                                                    |                     |

| Liolação Dispensa/mexigibilidade                                      | Pedido de Cotação Eletronica    | Eventos Sub-rogaçã | o Apoio   | <b>1</b>                                |
|-----------------------------------------------------------------------|---------------------------------|--------------------|-----------|-----------------------------------------|
| Ambiente: TREINAMENTO                                                 | Alterar/Excluir Dispensa Eletr  | ônica              | 12/03/202 | 4 10:5                                  |
| 141 Caracteres Disponíveis<br>* Justificativa da Compra sem Licitação |                                 |                    |           |                                         |
| Trata-se de uma única aquisição sem deman                             | das futuras.                    |                    |           |                                         |
| 126 Caracteres Disponíveis                                            |                                 |                    |           | _//                                     |
|                                                                       |                                 |                    |           |                                         |
| Próximo passo incluir "Itens"                                         |                                 | * Função           |           |                                         |
| gvaiy                                                                 | isqg Mzppoji Cjtb Facwqdrmn     | ADM                |           |                                         |
| contornie uzvuzgado no aviso de contratação                           |                                 |                    |           |                                         |
| 4000 Caracteres Disponíveis                                           |                                 |                    |           | 11                                      |
| * Anexar Arquivo                                                      | Nome do Arquiv                  | Anexado            |           |                                         |
| Escolher ficheiro Nenhum ficheiro selecionado                         | teste 1.pdf                     |                    |           |                                         |
| Anexar Arquivo                                                        |                                 |                    |           |                                         |
|                                                                       | Divulgar Dispensa Eletrônica    |                    |           |                                         |
| Salvar Di                                                             | spensa Eletrônica Excluir Dispe | nsa Eletrônica     |           |                                         |
|                                                                       | Itons                           |                    |           | 5                                       |
|                                                                       |                                 |                    |           | 10 C 10 C 10 C 10 C 10 C 10 C 10 C 10 C |

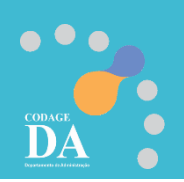

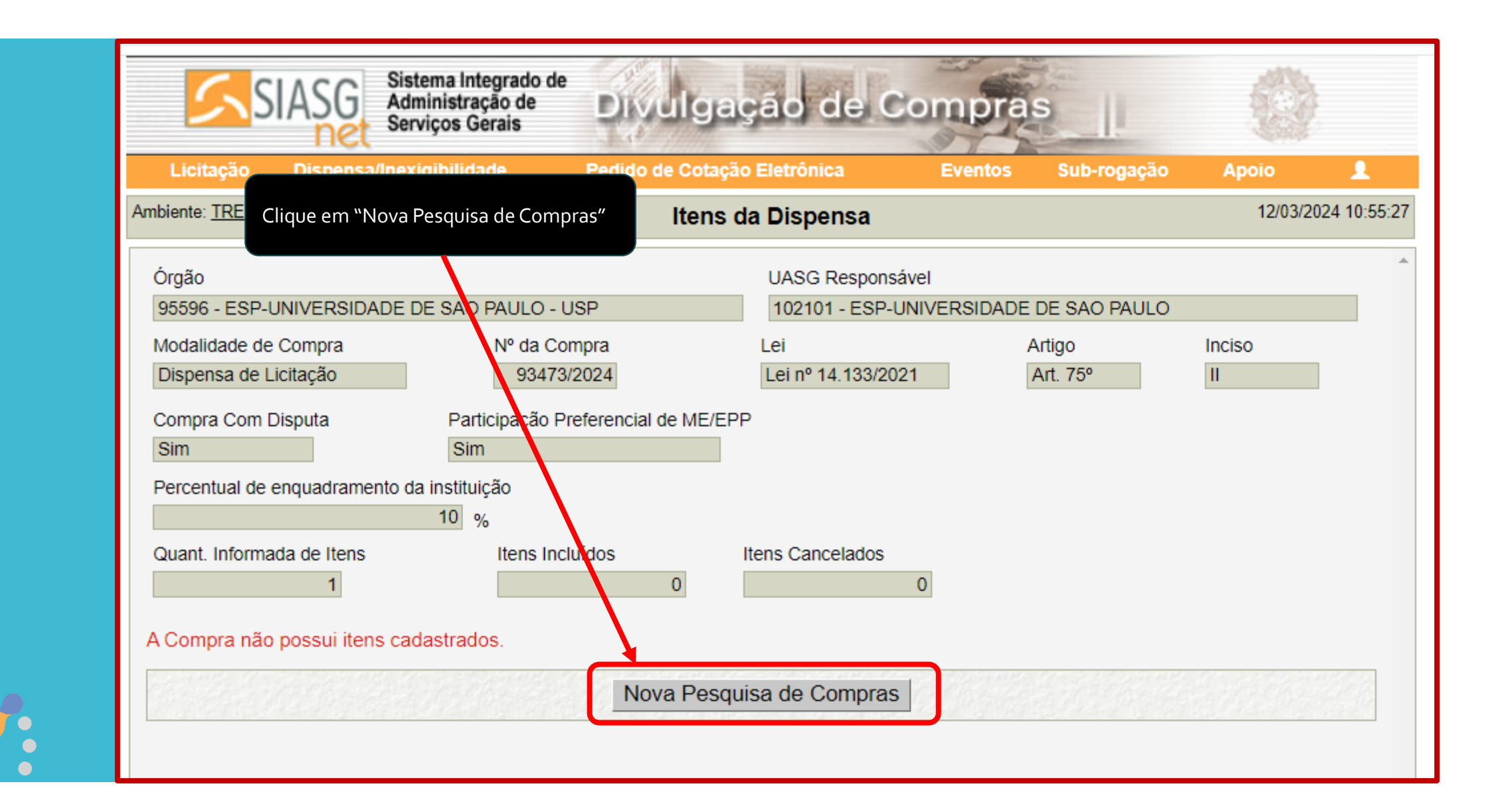

| 🚱 Catálogo Compras.gov.br - Google Chrome                                      |                                                             | - 0                                                                                         | ×                                                                                                    |                                                             |                         |
|--------------------------------------------------------------------------------|-------------------------------------------------------------|---------------------------------------------------------------------------------------------|----------------------------------------------------------------------------------------------------|-------------------------------------------------------------|-------------------------|
| tre.cnbs.estaleiro.serpro.gov.br/cnbs-web/busca                                | A busca poderá<br>código do mate<br>nome do materia         | n ser realizada pelo<br>rial/serviço ou pelo<br>al/serviço.                                 |                                                                                                    |                                                             |                         |
| Catálogo<br>Cesta de Itens                                                     |                                                             | <b>P</b><br><b>O</b><br><b>O</b><br><b>O</b><br><b>O</b><br><b>D</b>                        | Catálogo Compras.gov.br - Google Chrome  tre.cnbs.estaleiro.serpro.gov.br/cnbs-web/buscasi  Compras.gov.br                          | asgnetlote                                                  | - 0                     |
| 150922                                                                         | 1                                                           | Q                                                                                           | Catálogo<br>Cesta de Itens<br>TABLET                                                                                                |                                                             | ्रम्<br>• ००.०७.०३<br>• |
| Tablet                                                                         | Foram encontrados: 1 ativo(s)<br>Código Nome do Material †1 | Voltar<br>Mostrar somente itens ativos<br>Ação                                              | Itens Selecionados (1)       (1)         * Característica Inativa       (1)         Tipo       Código         MATERIAL       150922 | Continuar Pesquisando Nova Pesquisa<br>Nome So<br>Tablet Ur | Adicionar ao Siasgnet   |
| UNIDADE DE FORNECIMENTO<br>Selecione uma unidade de<br>fornecimento<br>Unidade | 150922 <b>Tablet</b><br>nome: tablet                        | Adicionar                                                                                   |                                                                                                    |                                                             |                         |
| CODAGE<br>ADAMENTATIONAL                                                       |                                                             | Após localizar o item desejado<br>em adicionar, em seguida clio<br>"Adicionar ao Siasgnet". | o, clique<br>que em                                                                                                    |                                                             |                         |

### Dica de atalho que poderá ajudar a encontrar o código do material/serviço: https://compras.sp.gov.br/

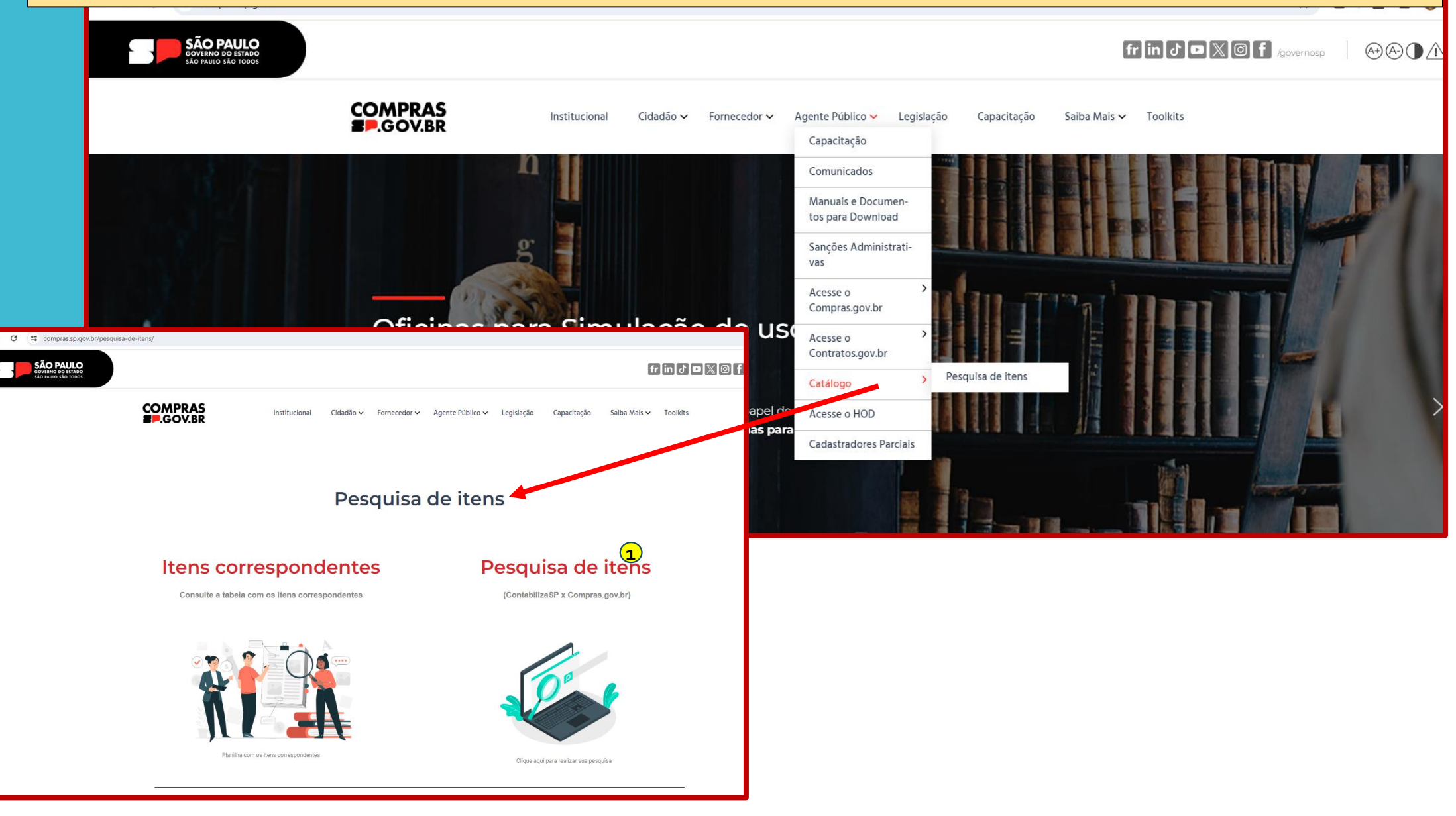

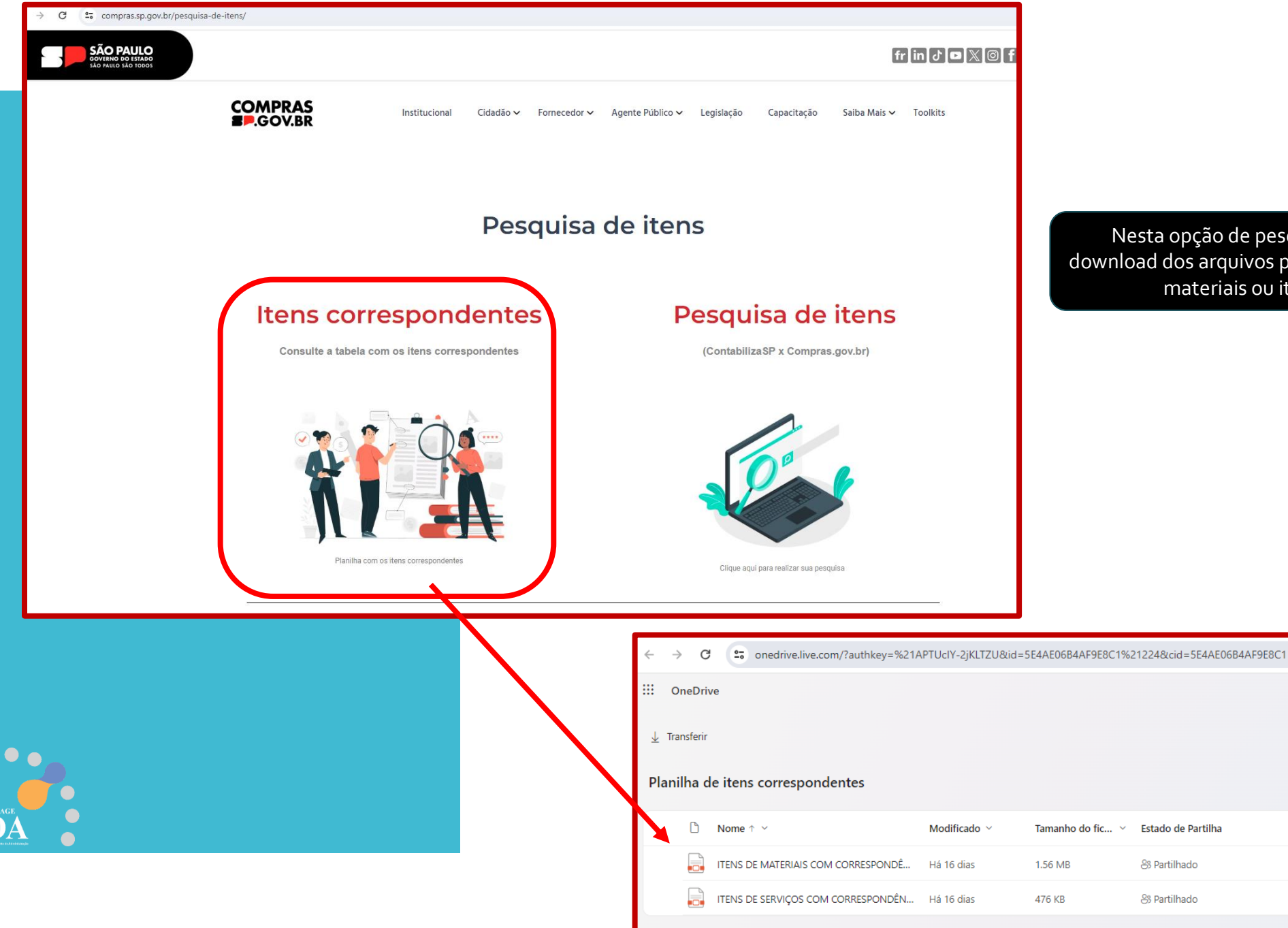

Nesta opção de pesquisa você realizará o download dos arquivos pdr pesquisável de itens de materiais ou itens de serviços

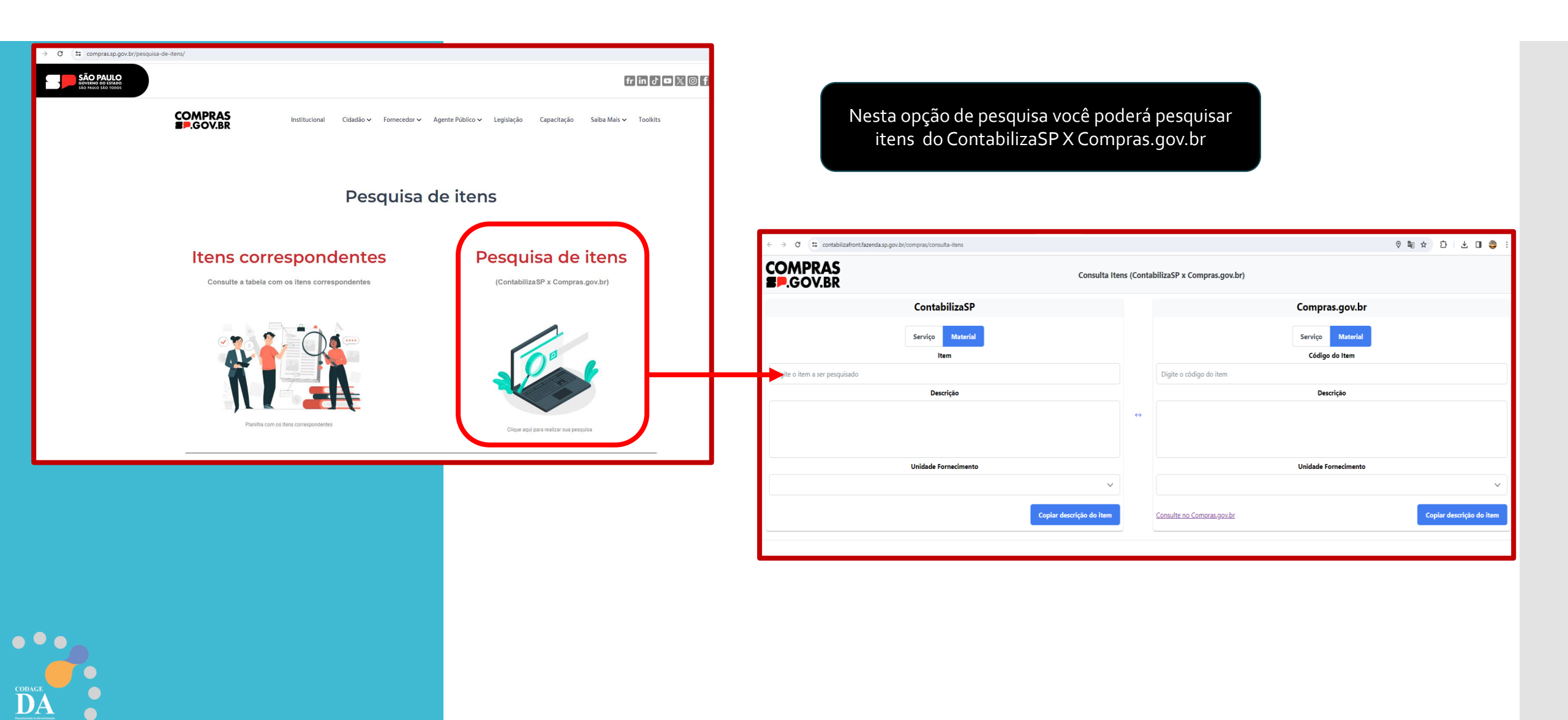

| 🚱 Catálogo Compras.gov.br - Google Chrome                                      |                                                             | - 0                                                                                         | ×                                                                                                    |                                                             |                         |
|--------------------------------------------------------------------------------|-------------------------------------------------------------|---------------------------------------------------------------------------------------------|----------------------------------------------------------------------------------------------------|-------------------------------------------------------------|-------------------------|
| tre.cnbs.estaleiro.serpro.gov.br/cnbs-web/busca                                | A busca poderá<br>código do mate<br>nome do materia         | n ser realizada pelo<br>rial/serviço ou pelo<br>al/serviço.                                 |                                                                                                    |                                                             |                         |
| Catálogo<br>Cesta de Itens                                                     |                                                             | <b>P</b><br><b>O</b><br><b>O</b><br><b>O</b><br><b>O</b><br><b>D</b>                        | Catálogo Compras.gov.br - Google Chrome  tre.cnbs.estaleiro.serpro.gov.br/cnbs-web/buscasi  Compras.gov.br                          | asgnetlote                                                  | - 0                     |
| 150922                                                                         | 1                                                           | Q                                                                                           | Catálogo<br>Cesta de Itens<br>TABLET                                                                                                |                                                             | ्रम्<br>• ००.०७.०३<br>• |
| Tablet                                                                         | Foram encontrados: 1 ativo(s)<br>Código Nome do Material †1 | Voltar<br>Mostrar somente itens ativos<br>Ação                                              | Itens Selecionados (1)       (1)         * Característica Inativa       (1)         Tipo       Código         MATERIAL       150922 | Continuar Pesquisando Nova Pesquisa<br>Nome So<br>Tablet Ur | Adicionar ao Siasgnet   |
| UNIDADE DE FORNECIMENTO<br>Selecione uma unidade de<br>fornecimento<br>Unidade | 150922 <b>Tablet</b><br>nome: tablet                        | Adicionar                                                                                   |                                                                                                    |                                                             |                         |
| CODAGE<br>ADAMENTATIONAL                                                       |                                                             | Após localizar o item desejado<br>em adicionar, em seguida clio<br>"Adicionar ao Siasgnet". | o, clique<br>que em                                                                                                    |                                                             |                         |

| biente: <u>TREIN/</u>                                                                                                    | <u>MENTO</u>                                                          |                                                                                                    |                             | Itens da Dispensa                                                                         |                                                                                |                                                   | 12/03/2024 11:0   |
|----------------------------------------------------------------------------------------------------|-----------------------------------------------------------------------|----------------------------------------------------------------------------------------------------|-----------------------------|-------------------------------------------------------------------------------------------|--------------------------------------------------------------------------------|---------------------------------------------------|-------------------|
|                                                                                                    |                                                                       |                                                                                                    |                             |                                                                                           |                                                                                |                                                   |                   |
|                                                                                                    |                                                                       | <b>v</b>                                                                                                  | A importaçã                 | ao dos itens foi concluída com su                                                         | ICESSO.                                                                        |                                                   |                   |
| Órgão                                                                                                    |                                                                       |                                                                                                    |                             | UASG Responsável                                                                          |                                                                                |                                                   |                   |
| 95596 - ESP-                                                                                                    | UNIVERSIE                                                             | DADE DE SAO PAUL                                                                                          | LO - USP                    | 102101 - ESP-UNIV                                                                         | /ERSIDADE DE SAO                                                               | PAULO                                             |                   |
| Modalidade de                                                                                                    | e Compra                                                              | N° C                                                                                                    | da Compra                   | Lei                                                                                       | Artigo                                                                         | Inciso                                            |                   |
| Dispensa de l                                                                                                    | Licitação                                                             | 9                                                                                                    | 3473/2024                   | Lei nº 14.133/2021                                                                        | Art. 75°                                                                       | Ш                                                 |                   |
| Compra Com                                                                                                    | Disputa                                                               | Participaç                                                                                                | ção Preferencial d          | ie ME/EPP                                                                                 |                                                                                |                                                   |                   |
| Sim                                                                                                    |                                                                       | Sim                                                                                                    |                             |                                                                                           |                                                                                |                                                   |                   |
|                                                                                                    |                                                                       |                                                                                                    |                             |                                                                                           |                                                                                |                                                   |                   |
| Percentual de                                                                                                    | enquadram                                                             | ento da instituição                                                                                       |                             |                                                                                           |                                                                                |                                                   |                   |
| Percentual de                                                                                                    | enquadram                                                             | iento da instituição                                                                                      |                             | Ao Adicionar ad                                                                           | o Siasgnet nest                                                                | ta tela você                                      |                   |
| Percentual de                                                                                                    | enquadram                                                             | nento da instituição                                                                                      |                             | Ao Adicionar ao                                                                           | o Siasgnet nest<br>item incluído                                               | ta tela você<br>e deverá                          |                   |
| Percentual de<br>Quantidade de                                                                                              | enquadram<br>e Itens 1                                                | nento da instituição<br>10 %<br>Fotal de Itens Incluído                                                   | os                          | Ao Adicionar ao<br>visualizará o                                                          | o Siasgnet nest<br>item incluído                                               | ta tela você<br>e deverá                          |                   |
| Percentual de<br>Quantidade de                                                                                              | enquadram<br>e Itens 1                                                | nento da instituição<br>10 %<br>Fotal de Itens Incluído                                                   | os<br>1                     | Ao Adicionar ao<br>visualizará o<br>preencher os da                                       | o Siasgnet nest<br>item incluído<br>idos do item.                              | ta tela você<br>e deverá                          |                   |
| Percentual de<br>Quantidade de<br>Filtro                                                                                    | e Itens                                                               | nento da instituição<br>10 %<br>Total de Itens Incluíd                                                    | 'os<br>1                    | Ao Adicionar ao<br>visualizará o<br>preencher os da                                       | o Siasgnet nest<br>item incluído<br>idos do item.                              | ta tela você<br>e deverá                          |                   |
| Percentual de<br>Quantidade de<br>- Filtro                                                                                  | e enquadram<br>e Itens 1<br>1<br>Descrição                            | nento da instituição<br>10 %<br>Total de Itens Incluíd<br>do Item                                         | los<br>1                    | Ao Adicionar ao<br>visualizará o<br>preencher os da                                       | o Siasgnet nest<br>item incluído<br>idos do item.                              | ta tela você<br>e deverá                          |                   |
| Percentual de<br>Quantidade de<br>Filtro<br>Nº do Item                                                                      | e Itens                                                               | nento da instituição<br>10 %<br>Total de Itens Incluíd<br>do Item                                         | los<br>1                    | Ao Adicionar ao<br>visualizará o<br>preencher os da                                       | o Siasgnet nest<br>item incluído<br>idos do item.                              | ta tela você<br>e deverá                          | )                 |
| Percentual de<br>Quantidade de<br>Filtro<br>Nº do Item                                                                      | e Itens<br>1<br>Descrição                                             | nento da instituição<br>10 %<br>Total de Itens Incluíd<br>do Item                                         | los<br>1                    | Ao Adicionar ao<br>visualizará o<br>preencher os da                                       | o Siasgnet nest<br>item incluído<br>idos do item.                              | ta tela você<br>e deverá                          |                   |
| Percentual de<br>Quantidade de<br>Filtro<br>Nº do Item                                                                      | e Itens                                                               | nento da instituição<br>10 %<br>Total de Itens Incluíd<br>do Item<br>11                                   | los<br>1                    | Ao Adicionar ao<br>visualizará o<br>preencher os da                                       | o Siasgnet nest<br>item incluído<br>idos do item.                              | ta tela você<br>e deverá                          |                   |
| Percentual de<br>Quantidade de<br>Filtro<br>Nº do Item<br>Pesquisar                                                         | e Itens                                                               | nento da instituição<br>10 %<br>Total de Itens Incluíd<br>do Item                                         | los<br>1                    | Ao Adicionar ao<br>visualizará o<br>preencher os da                                       | o Siasgnet nest<br>item incluído<br>idos do item.                              | ta tela você<br>e deverá                          |                   |
| Percentual de<br>Quantidade de<br>Filtro<br>Nº do Item<br>Pesquisar                                                         | e Itens  I Descrição Limpa Tipo de                                    | nento da instituição<br>10 %<br>Total de Itens Incluíd<br>do Item<br>ar                                   |                             | Ao Adicionar ao<br>visualizará o<br>preencher os da                                       | o Siasgnet nest<br>item incluído<br>idos do item.                              | ta tela você<br>e deverá                          |                   |
| Percentual de<br>Quantidade de<br>Filtro<br>Nº do Item<br>Pesquisar                                                         | e Itens<br>1<br>Descrição<br>Limpa<br>Tipo de<br>Item (*)             | Item                                                                                                    | Quantidade                  | Ao Adicionar ao<br>visualizará o<br>preencher os da<br>Unidade de Fornecimento            | o Siasgnet nest<br>item incluído<br>idos do item.<br>Valor Total (R\$)         | ta tela você<br>e deverá<br>Consistente?          | Ação              |
| Percentual de<br>Quantidade de<br>Filtro<br>Nº do Item<br>Pesquisar<br>Nº do Item<br>1                                      | e Itens<br>e Itens<br>Descrição<br>Limpa<br>Tipo de<br>item (*)<br>M  | Item 150922 - Tablet                                                                                      | Quantidade                  | Ao Adicionar ao<br>visualizará o<br>preencher os da<br>Unidade de Fornecimento<br>Unidade | o Siasgnet nest<br>item incluído<br>idos do item.<br>Valor Total (R\$)         | ta tela você<br>e deverá<br>Consistente?<br>Não 👔 | Ação<br>Selecione |
| Percentual de<br>Quantidade de<br>Filtro<br>Nº do Item<br>Pesquisar<br>Nº do Item<br>1<br>Um registro end                   | e Itens                                                               | nento da instituição<br>10 %<br>Total de Itens Incluíd<br>do Item<br>ar<br>Item<br>150922 - Tablet        | los<br>1<br>Quantidade<br>0 | Ao Adicionar ao<br>visualizará o<br>preencher os da<br>Unidade de Fornecimento<br>Unidade | o Siasgnet nest<br>item incluído<br>idos do item.<br>Valor Total (R\$)<br>0,00 | ta tela você<br>e deverá<br>Consistente?<br>Não 👔 | Ação<br>Selecione |
| Percentual de<br>Quantidade de<br>Filtro<br>Nº do Item<br>Pesquisar<br>Nº do Item<br>1<br>Um registro end                   | e Itens                                                               | nento da instituição<br>10 %<br>Total de Itens Incluíd<br>do Item<br>ar<br>Item<br>150922 - Tablet<br>ço  | los<br>1<br>Quantidade<br>0 | Ao Adicionar ao<br>visualizará o<br>preencher os da<br>Unidade de Fornecimento<br>Unidade | o Siasgnet nest<br>item incluído<br>idos do item.<br>Valor Total (R\$)<br>0,00 | ta tela você<br>e deverá<br>Consistente?<br>Não 👔 | Ação<br>Selecione |
| Percentual de<br>Quantidade de<br>Filtro<br>N° do Item<br>Pesquisar<br>N° do Item<br>1<br>Um registro end<br>*) M - Materia | e Itens  I I Descrição Limpa Tipo de Item (*) M contrado. I S - Servi | nento da instituição<br>10 %<br>Total de Itens Incluíd<br>do Item<br>ar<br>Item<br>150922 - Tablet<br>iço | los<br>1<br>Quantidade<br>0 | Ao Adicionar ao<br>visualizará o<br>preencher os da<br>Unidade de Fornecimento<br>Unidade | o Siasgnet nest<br>item incluído<br>idos do item.<br>Valor Total (R\$)<br>0,00 | ta tela você<br>e deverá<br>Consistente?<br>Não ĵ | Ação<br>Selecione |

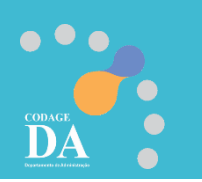

|                   | SIASG                                                                                                    | Sistema Integrado de<br>Administração de<br>Serviços Gerais             | Divulgaç            | ão de Co                                                    | ompras                   |                          |                        |            |
|-------------------|----------------------------------------------------------------------------------------------------|-------------------------------------------------------------------------|---------------------|-------------------------------------------------------------|--------------------------|--------------------------|------------------------|------------|
|                   | Licitação Dispensa/li                                                                                                    | nexigibilidade                                                          | Pedido de Cotação I | Eletrônica                                                  | Eventos                  | Sub-rogação              | Apoio                  | 1          |
| Α                 | vmbiente: <u>TREINAMENTO</u>                                                                                                    | Alterar                                                                 | Item para Outra     | s Hipóteses da                                              | Dispensa                 |                          | 12/03/2024             | 4 11:12:39 |
|                   | * Unidade de Fornecimento<br>Unidade<br>Descrição Detalhada<br>Tablet Nome: Tablet                                                                                                 |                                                                         |                     |                                                             |                          |                          |                        | •          |
|                   | Item Sustentável     Idem Sustentável     Idem Sustentável     Idem Sustentável     Idem I     * Quantidade     I     * Critério de Julgamento     Menor Preço     Entrega do Item | Valor Unitário (R\$)<br>899,00<br>* Critério de Valor<br>Valor Estimado | 000<br>V            | Valor Total (R\$)<br>899<br>* Tipo de Variação<br>Monetário | ,00                      | * Intervalo Mi<br>Lances | ínimo entre<br>10,0000 |            |
|                   | <ul> <li>* Prazo de Entrega do Item<br/>30 dia(s)</li> <li>* Logradouro</li> <li>Rua da Reitoria, 374</li> <li>* Código do Município</li> <li>71072</li> </ul>                     | * Municíp<br>São Pau                                                    | io/UF<br>Io/SP      |                                                             | * Bairro<br>Cidade Unive | rsitária - Butantã       |                        |            |
|                   | Salvar Item Adiciona                                                                                                    | r Item Excluir Item                                                     | I Ir para o Item:   | 1 Ir                                                        |                          | Próximo                  | ) Item                 |            |
| imento clica<br>, | r                                                                                                    |                                                                         | Dispense            | a Itens                                                     |                          |                          |                        |            |
|                   |                                                                                                    |                                                                         | (*) Campo de preen  | chimento obrigatório                                        | D.                       |                          |                        | -          |

....

| SIASG<br>SIASG<br>Administração de<br>Serviços Gerais                                                                                                    | <sup>le</sup> Divulgação de Compras                                                                                                    |                                                                                                    |                                                                                                    |                                                                                                    |                                            |
|----------------------------------------------------------------------------------------------------|----------------------------------------------------------------------------------------------------|----------------------------------------------------------------------------------------------------|----------------------------------------------------------------------------------------------------|----------------------------------------------------------------------------------------------------|--------------------------------------------|
| Licitação Dispensa/Inexigibilidade                                                                                                    | Pedido de Cotação Eletrônica Eventos Sub-rogação                                                                                                    | Apoio 👤                                                                                                    |                                                                                                    |                                                                                                    |                                            |
| Ambiente: TREINAMENTO                                                                                                    | Alterar/Excluir Dispensa Eletrônica                                                                                                    | 12/03/2024 11:13:44                                                                                                    |                                                                                                    |                                                                                                    |                                            |
| 87 Caracteres Disponíveis<br>* Justificativa da Compra sem Licitação<br>Trata-se de uma única aquisição sem dema<br>70 Caracteres Disponíveis                                                                                                    | andas futuras.                                                                                                    |                                                                                                    |                                                                                                    |                                                                                                    |                                            |
| Autoridade Competente                                                                                                    |                                                                                                    | SIA                                                                                                    | Sistema Integrado de<br>Administração de                                                                                                    | alvulgação de Comp                                                                                                    | ras                                        |
| Inseridos os itens, clicar em                                                                                                    | * Funçao                                                                                                    |                                                                                                    | Net Serviços Gerais                                                                                                    |                                                                                                    |                                            |
| "Divulgar Dispensa Eletrônica"                                                                                                    |                                                                                                    | Licitação D                                                                                                    | Dispensa/Inexigibilidade Pe                                                                                                    | edido de Cotação Eletrônica Evento                                                                                                    | os Sub-rogação Apoio 12/03/2024 11:14:35   |
| * Prazo da Etapa de Lances 06:00 * Data de Início da Etapa de Lances 28/03/2024 Condições da Aquisição ou Conhatação Conforme divulgado no aviso de contratação 3955 Caracteres Disponíveis * Anexar Arquivo Escolher ficheiro Nenhum ficheiro selecionado Anexar Arquivo Salvar I | a 10:00   ção.   x   Nome do Arquivo Anexado   teste 1.pdf     1     Divulgar Dispensa Eletrônica     Dispensa Eletrônica     Excluir Dispensa Eletrônica     Itens   (*) Campo de preenchimento obrigatório. | Resumo da Dispe<br>Órgão<br>95596 - ESP-UNI<br>Modalidade de Cc<br>Dispensa de Licit<br>Compra Com Disp<br>Sim<br>Percentual de enc<br>Objeto<br>Aquisição de 1<br>Quantidade de Ite<br>Divulgar Dispe | ensa/Inexigibilidade<br>VERSIDADE DE SAO PAULO - USP<br>pmpra Nº da Compra<br>ação 93473/202<br>puta Participação Prefer<br>Sim<br>quadramento da instituição<br>10 %<br>tablet. | UASG de Atuação<br>102101 - ESP-UNIVERSID/<br>a Lei<br>Lei nº 14.133/2021<br>rencial de ME/EPP<br>Valor Total da Compra (R\$)<br>899,00<br>Dispensa | ADE DE SAO PAULO Artigo Inciso Art. 75° II |
| Data da build: 23-02-2024 13:29:12                                                                                                    | Solução Zecaraco B                                                                                                    | Baseline: Sl                                                                                                    |                                                                                                    |                                                                                                    |                                            |
|                                                                                                    |                                                                                                    | Data da build: 23-02-2                                                                                                    | 2024 13:29:12                                                                                                    | Seleção 🖉 scarpa o                                                                                                    | v<br>Baseline: SIASGnet-07.10              |

| Ambiente: <u>TREINAMENTO</u><br>Resumo da Dispensa/Inexigibi dade-<br>Órgão<br>95596 - ESP-UNIVERSIDADE DE SAG<br>Modalidade de Compra<br>Dispensa de Licitação<br>Compra Com Disputa | Confirmado o encerramento, a dispensa será automaticamente<br>enviada ao Compras.gov.br e ao Portal Nacional de Contratações<br>Públicas - PNCP.<br>Confirma que esta dispensa eletrônica está pronta para ser divulgada<br>na data 12/03/2024 às 11:15?<br>OK Cancelar | 12/03/2024 11:11<br>SAO PAULO<br>Inciso<br>II |
|----------------------------------------------------------------------------------------------------|----------------------------------------------------------------------------------------------------|-----------------------------------------------|
| Sim Sim Sim Percentual de enquadramento da institui 10 «                                                                                                    | ição<br>%                                                                                                    |                                               |
| Aquisição de 1 tablet.<br>Quantidade de Itens                                                                                                    | 💥 Aguarde                                                                                                    |                                               |
| Divulgar Dispensa Eletrônica                                                                                                    | Dispensa                                                                                                    |                                               |
|                                                                                                    |                                                                                                    |                                               |

CODAGE DAA Luuminaliseet

|                                                       | CLACO Sistema Integrado de                                                                                                    |                                                                                                    |                                                                                                    | 1990                                                                                                    |                                                                                        |
|-------------------------------------------------------|----------------------------------------------------------------------------------------------------|----------------------------------------------------------------------------------------------------|----------------------------------------------------------------------------------------------------|----------------------------------------------------------------------------------------------------|----------------------------------------------------------------------------------------|
|                                                       | SIASG<br>Net Administração de<br>Serviços Gerais                                                                                                    | ulgação de Cor                                                                                                    | npras                                                                                                    |                                                                                                    |                                                                                        |
|                                                       | Licitação Dispensa/Inexigibilidade Pedido                                                                                                    | de Cotação Eletrônica                                                                                                    | Eventos Sub-rogação                                                                                                    | Apoio 👤                                                                                                    |                                                                                        |
|                                                       | Ambiente: TREINAMENTO Disponibi                                                                                                    | izar Disponsa para Divulg                                                                                                 | ação                                                                                                    | 12/03/2024 11:16:06                                                                                                    |                                                                                        |
|                                                       | <ul> <li>Esta Dispensa Eletrônica estará disponível no Com<br/>Contratações Públicas - PNCP.</li> <li>Resumo da Dispensa/Inevicibilidade</li> <li>Órgão</li> <li>95596 - ESP-UNIVERSIDADE DE SAO PAULO - USP</li> <li>Modalidade de Compra</li> <li>Nº da Compra</li> <li>Dispensa de Licitação</li> <li>93473/2024</li> <li>Compra Com Disputa</li> <li>Id contratação PNCP</li> <li>Sim</li> <li>63025530000104-1-0000</li> <li>Percentual de enquadramento da insuturção</li> <li>10 %</li> </ul> | Dras.gov.br em Dispensa de Licitaç<br>UASG de Atuação<br>102101 - ESP-UNIV<br>Lei<br>Lei nº 14.133/2021<br>Pa<br>204/2024 | ão e também no Portal Nacional<br>ERSIDADE DE SAO PAULO<br>Artigo<br>Art. 75°<br>Inticipação Preferencial de ME/EF<br>m                | de<br>Inciso<br>II<br>PP                                                                                                    |                                                                                        |
| Após o ok na divulgação<br>disponível no Compras Gove | Aquisição de 1 tablet.<br>da dispensa eletrônica, estará<br>em Dispensa de Licitação.                                                                                                    | ← → (± propagov<br>Valor Total da Con                                                                                     | er/app/estaal/g=14994916000119-1-000095%272024&atatus=recebends<br>= Portal Nacional de Contratações Públic<br>> Intes<br>Contratações | e_proposta6pagina=1<br>25 Buccor no                                                                                                    | א בי ם פ<br>אוסי ע בהזדמי                                                              |
| É possível visualizar esta d                          | ispensa eletrônica através do Id                                                                                                    | · · · · · · · · · · · · · · · · · · ·                                                                                     | Editais e Avisos de Contratações Atas de R                                                                                             | Registro de Preços Contratos                                                                                                    |                                                                                        |
| contratação PNCP ou                                   |                                                                                                    |                                                                                                    | Palavra-chave                                                                                                    | uuos serviços e outros interesses da administração publica.<br>Status  A Beceber/Recebendo Pronosta                                                                                                    | Em Julgamento/Propostas Encerradas                                                     |
|                                                       |                                                                                                    | Dispensa                                                                                                    | 14аа4а16000119-1-000005/2024                                                                                                    | Encerradas                                                                                                    | Todos Limpar Q. Pesquisar                                                              |
|                                                       |                                                                                                    | 1                                                                                                    | Editais e Avisos de Contratações A                                                                                                    | A Receber/Recebendo Propostas                                                                                                    |                                                                                        |
|                                                       |                                                                                                    |                                                                                                    | E FILTROS                                                                                                    | Aviso de Contratação Direta nº (3004) (4-0/2024 - ld contratação PNCP) :<br>Modalidade da Contratação: Digensa - Utima Atualização: 13/03/2024<br>Órgão: FUNDO MUNICIPAL DE ASSISTENCIA SOCIAL DE TRES RANCHOS - L<br>Objeto: SERVIÇOS DE DECORAÇÃO/EVENTOS/SOLENIDADE | Ordenar por Mais recente •<br>1994936000119-1-000005/2024<br>.ocal: Três Ranchos//GO • |
|                                                       | Data da build: 23-02-2024 13:29:12                                                                                                    | Solução SERPRO                                                                                                    | Ba                                                                                                    | seline: SIASGnet-07.10                                                                                                    |                                                                                        |

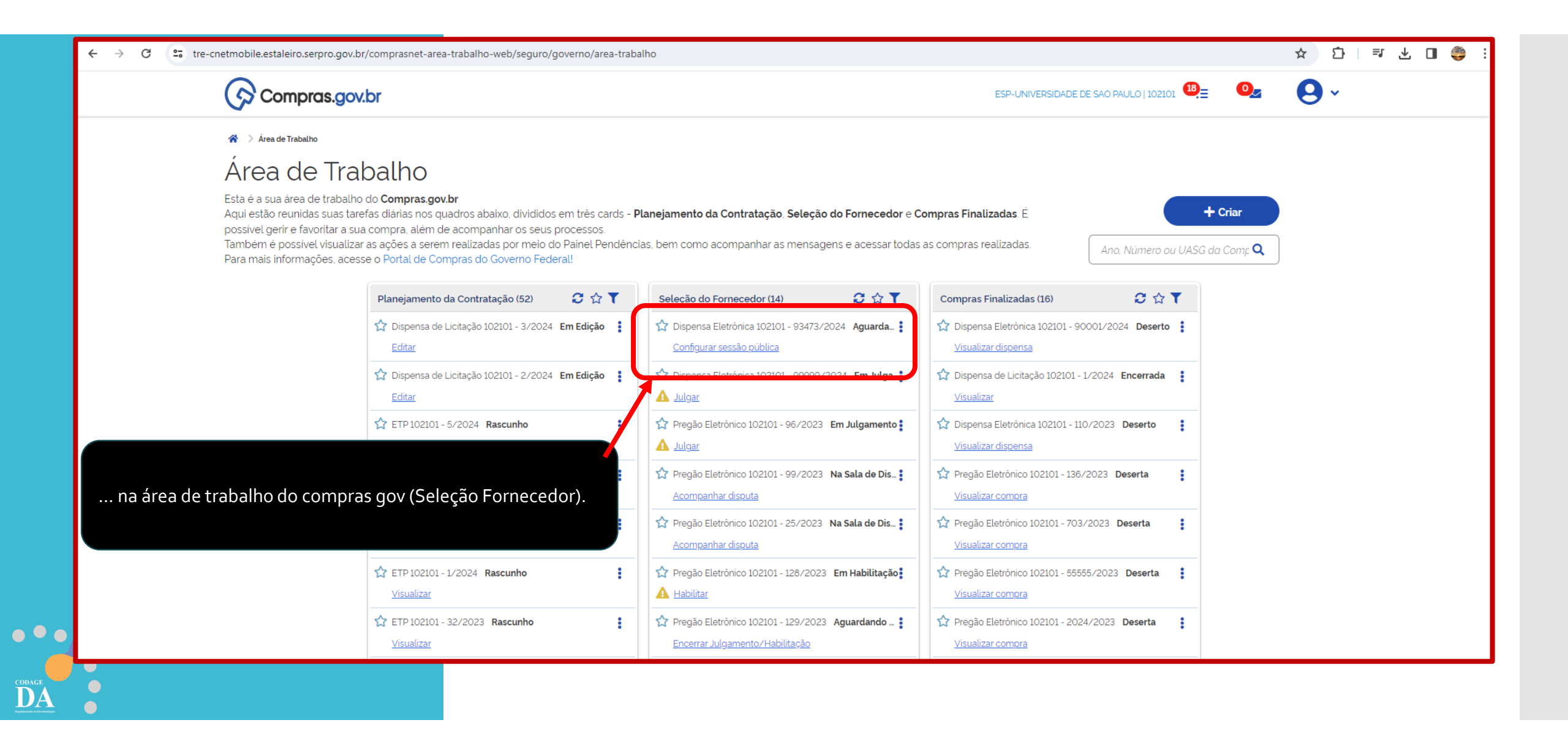

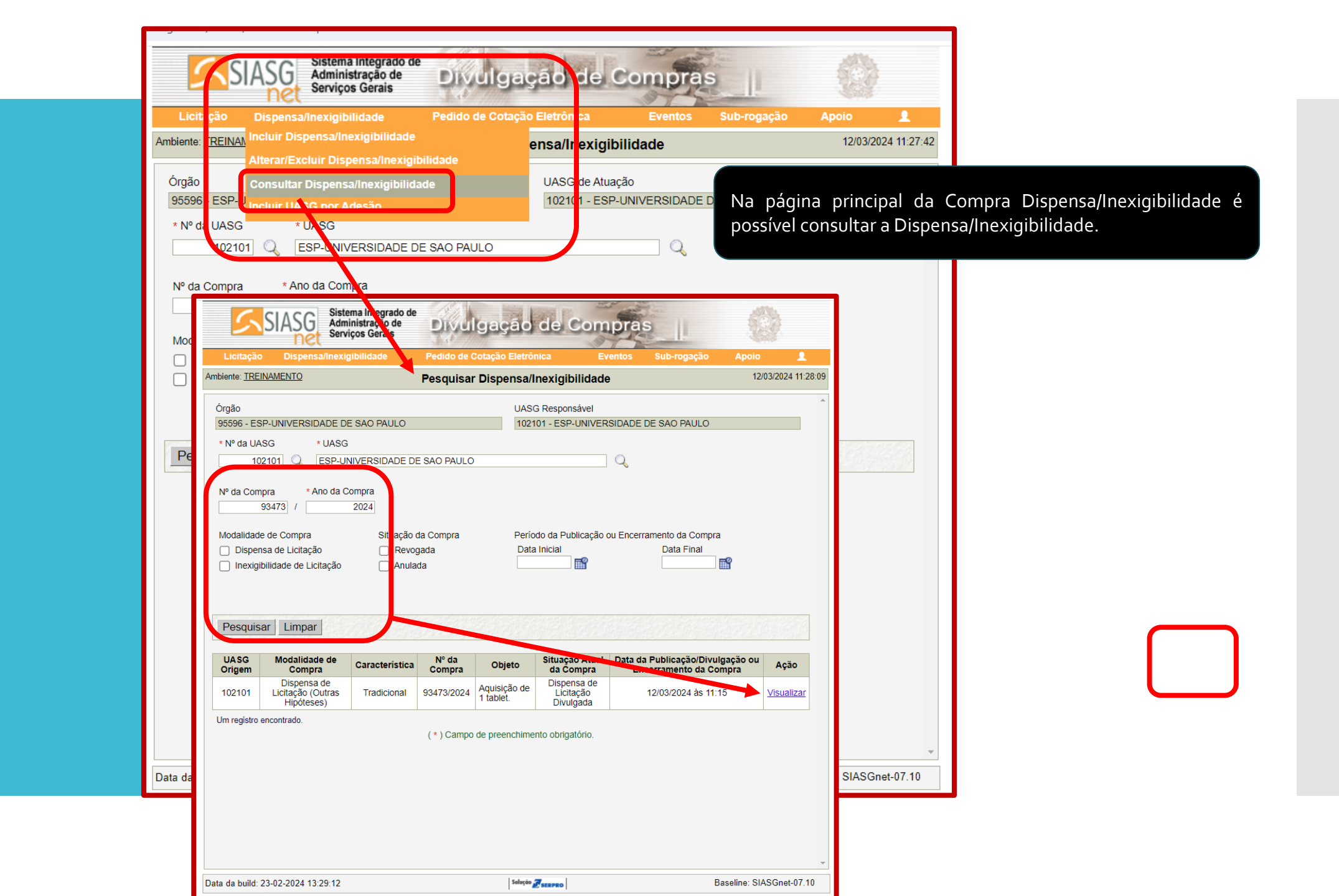

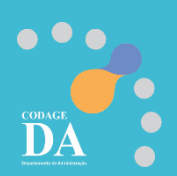

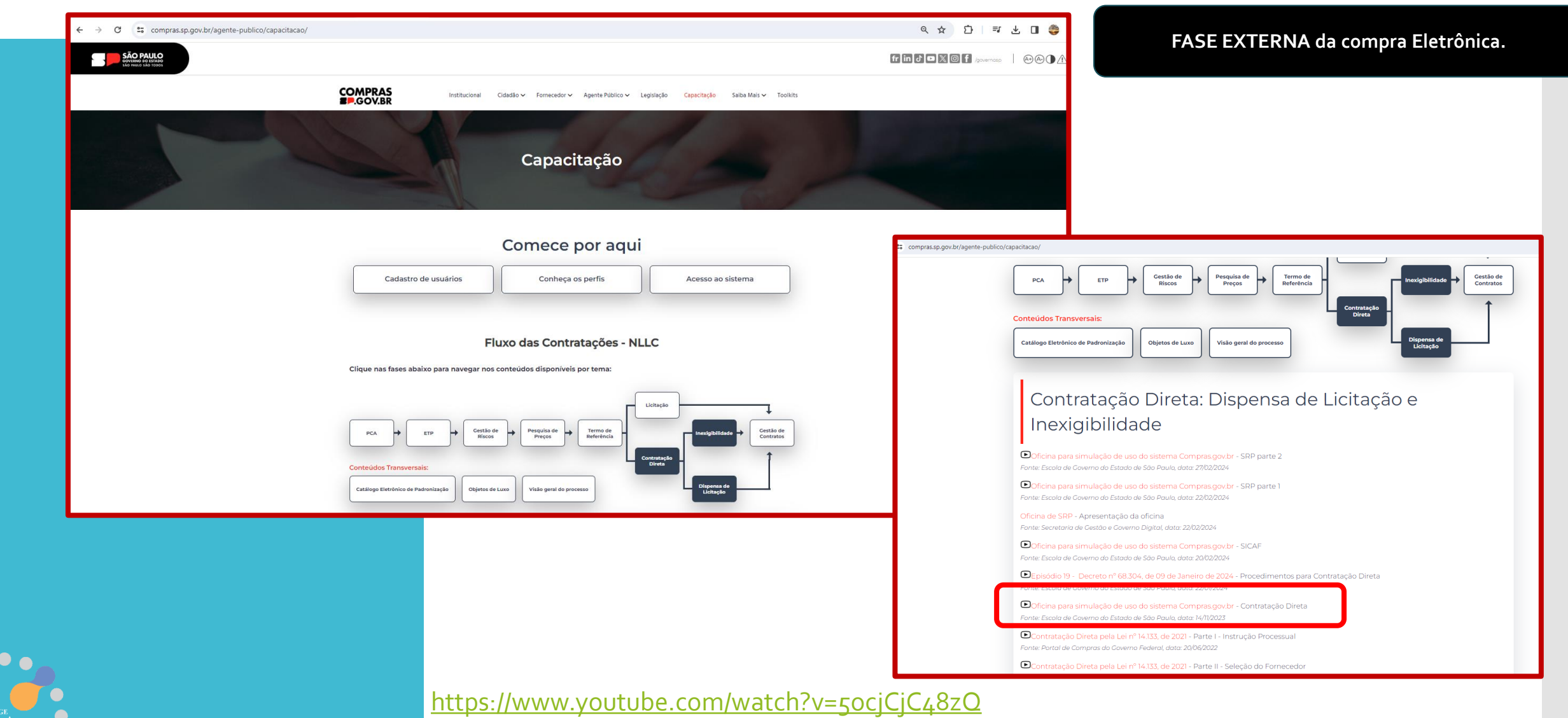

Tempo do vídeo 1:52:31 mas procure no tempo de 52:00min que iniciará o passo a passo.

Ou Manual:https://compras.sp.gov.br/wp-content/uploads/2024/03/Contratacao-direta\_v.2.pdf

# **PORTAL COMPRAS GOV**

(www.gov.br/compras/pt-br)

Dispensa Eletrônica por Valor Sem disputa

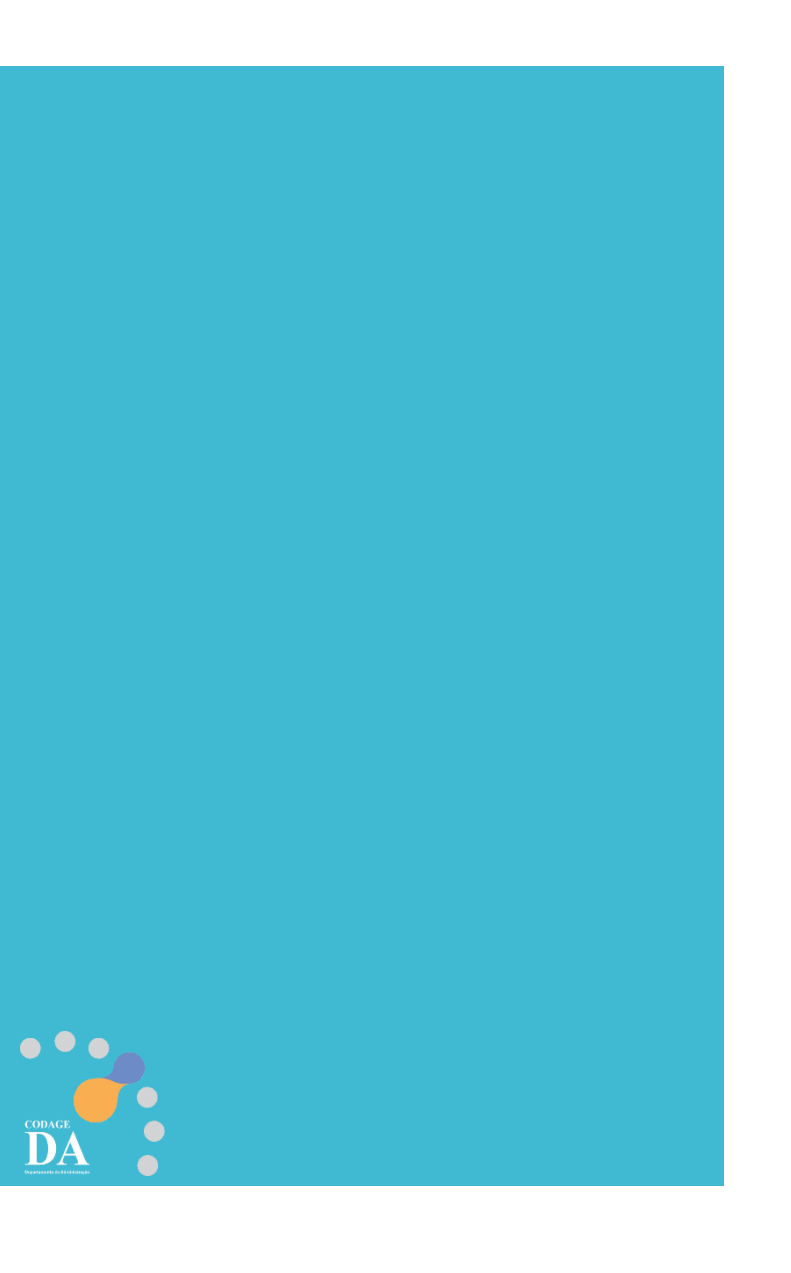

# Legislação

### DECRETO Nº 68.304/2024

Dispõe sobre os procedimentos de contratação direta, por **inexigibilidade** ou por **dispensa de licitação**, **na forma eletrônica**, de que tratam os artigos 74 e 75 da Lei federal n° 14.133, de 1° de abril de 2021, no âmbito da Administração Pública direta e autárquica do Estado de São Paulo.

CAPÍTULO III - Da Dispensa de Licitação com Disputa Eletrônica - Seção I

Da Utilização da Dispensa com Disputa Eletrônica

**Artigo 8°** - A dispensa de licitação com disputa eletrônica <u>deverá</u> ser empregada nas hipóteses de contratação direta fundamentadas exclusivamente **no valor previstas nos incisos I e II do artigo 4° deste decreto**<sup>1</sup>.

§1° - Nas hipóteses de que trata o "caput" deste artigo, admite-se, <u>excepcionalmente</u>, procedimento sem disputa eletrônica, desde que esteja justificada a vantagem para a Administração.

§ 2° - É admitida a utilização do procedimento de que trata o "caput" deste artigo para as hipóteses de contratação direta previstas no inciso III do artigo 4° deste decreto<sup>2</sup>.

**Artigo 9°** - O procedimento de contratação direta por dispensa de licitação com disputa eletrônica será divulgado no Portal Nacional de Contratações Públicas - PNCP e será encaminhado automaticamente aos fornecedores registrados no Sistema de Compras do Governo Federal de Cadastramento Unificado de Fornecedores - SICAF, por mensagem eletrônica, na correspondente linha de fornecimento do objeto demandado.

1 "Artigo 4° - O procedimento de contratação direta por dispensa de licitação previsto neste decreto será adotado nas seguintes hipóteses: I - contratação de obras e serviços de engenharia ou de manutenção de veículos automotores, nos termos do inciso I do "caput" do artigo 75 da Lei federal n° 14.133, de 1° de abril de 2021; II - contratação de outros serviços ou de aquisição de bens, nos termos do inciso II do "caput" do artigo 75 da Lei federal n° 14.133, de 1° de abril de 2021;

2 "III - contratação de obras, serviços, incluídos os serviços de engenharia, e aquisição de bens, nos termos dos incisos III e seguintes do "caput" do artigo 75 da Lei federal nº 14.133, de 1º de abril de 2021."
 Art. 75 - III - para contratação que mantenha todas as condições definidas em edital de licitação realizada há menos de 1 (um) ano, quando se verificar que naquela licitação:
 a) não surgiram licitantes interessados ou não foram apresentadas propostas válidas;

b) as propostas apresentadas consignaram preços manifestamente superiores aos praticados no mercado ou incompatíveis com os fixados pelos órgãos oficiais competentes;

### DECRETO Nº 68.304/2024

Dispõe sobre os procedimentos de contratação direta, por inexigibilidade ou por dispensa de licitação, na forma eletrônica, de que tratam os artigos 74 e 75 da Lei federal nº 14.133, de 1º de abril de 2021, no âmbito da Administração Pública direta e autárquica do Estado de São Paulo.

### **CAPÍTULO IV**

Da Inexigibilidade e da Dispensa de licitação sem disputa eletrônica

Artigo 23 - Nas hipóteses de inexigibilidade e dispensa de licitação sem disputa eletrônica, após as inserções no Sistema de Compras do Governo Federal dos documentos e informações de que tratam o "caput" do artigo 6° e o "caput" do artigo 7° deste decreto, o resultado será publicado automaticamente no PNCP. Compras.gov.br

|                                                                                                    | 😤 > Área de Trabalho                                                                                                    |                    |                                                   |                                 |                         |                              |  |
|----------------------------------------------------------------------------------------------------|----------------------------------------------------------------------------------------------------|--------------------|---------------------------------------------------|---------------------------------|-------------------------|------------------------------|--|
|                                                                                                    | Área de Trabalho<br>Esta é a sua área de trabalho do <b>Compras govbr</b><br>Aqui esta farea datras nos quadros abako. divididos em três cards - <b>Planejamento da Contratação. Seleção do Fornecedor e Compras Finalizadas É</b><br>possível gerir e favoritar a sua compra a lém de acompanhar os seus processos.<br>Também é possível visualizar as ações a serem realizadas por meio do Painel Pendências, bem como acompanhar as mensagens e acessar todas as compras realizadas.<br>Para mais informações, acesse o Portal de Compras do Governo Federa!!<br>Ano. Numero<br>Perdemento de Catago                                                                                                    |                    |                                                   |                                 |                         |                              |  |
| Para inserir a compra sem disputa no Compras Gov,<br>após logar, clicar em "+ criar", escolher a opção<br>"NOVO DIVULGAÇÃO".                              | Planejamento da Contratação (4)                                                                                                    | 2 ଜ ▼              | Seleção do Fornecedor (0)                         | C ☆ T                           | Compras Finalizadas (O) | C 🏠 Dispensa                 |  |
|                                                                                                    | CTP 102101 - 1/2024 Rascunho<br>Editar                                                                                                    | :                  | Não há itens para exil                            | ibir                            | Não há itens para exit  | eletrônica/Inexigibilidad    |  |
|                                                                                                    | Visualizar                                                                                                    | im Andamento 🚦     |                                                   |                                 |                         | Licitação<br>Novo Divulgação |  |
|                                                                                                    | C ETP 102101 - 3/2023 Rascunho<br>Editar                                                                                                    | ÷                  |                                                   |                                 |                         |                              |  |
|                                                                                                    | CTP 102101 - 2/2023 Rascunho<br>Editar                                                                                                    | ÷                  | + Criar                                           |                                 |                         |                              |  |
|                                                                                                    | 0                                                                                                    |                    |                                                   | 7                               | Dispensa de Licitação   |                              |  |
|                                                                                                    |                                                                                                    |                    | Acesso Rápi                                       | ido                             | Inexigibilidade         |                              |  |
| Manual Contratação Direta — Publicação sem disputa (a partir da pg. 51):<br>tps://compras.sp.gov.br/wp-content/uploads/2024/03/Contratação-direta_v.2.pdf | Selecia                                                                                                    | one uma opção abai | IXO. Voce também poderá acessar essa              | as opçoes no me                 |                         |                              |  |
|                                                                                                    | Sistema de Pregão / Sistema de Cotação / Dispensional de Pregão / Sistema de Cotação / Dispensional de Eletrônica de Eletrônica | Vispensa Plane     | ejamento e Gerenciamento Plane<br>de Contratações | ejamento e Gere<br>de Contratao |                         | Artefatos Digitais           |  |

Atenção: Inexigibilidade de

fornecedor estrangeiro

também deverá ser cadastrada no compras gov

ESPUTINIVERSIDADE DE SÃO PAULO L 1021

### Adicionar resultado X Atenção! Todos os fornecedores devem estar, preferencialmente, credenciados no SICAF. O credenciamento poderá ser feito diretamente pelo a fornecedor por meio do próprio SICAF ou pelo app Compras.gov.br. Saiba mais clicando aqui. Item 1 Caso o fornecedor não esteja cadastrado, o Caso o longe celor navesteja Cauastrauo, c gestor da Contratação poderá, segundo conveniência e oportunidade, sopesados os viscos o vietor to contratação poderá, segundo Adesivo Colagem conveniencia e oportunidade, sopesados os riscos existentes, entender que, em alguns casos, não haverá razão suficiente para exigir casos, não haverá razão suficiente para exigir Identificação do fornecedor (CNPJ/CPF/DUNS/TIN) Nome/Razão Social casos, não navera razão sunciente para exigir o credenciamento no SICAF, dispensando esse Q requisito para divulgar esta contratação. Marca/Fabricante Modelo Valor Qu Valor total da aquisição Salvar Cancelar

# **PORTAL HOD**

# (somente para cadastradores parciais)

O Cadastrador Parcial deverá dar acesso ao agente de contratação para cadastrar o fornecedor

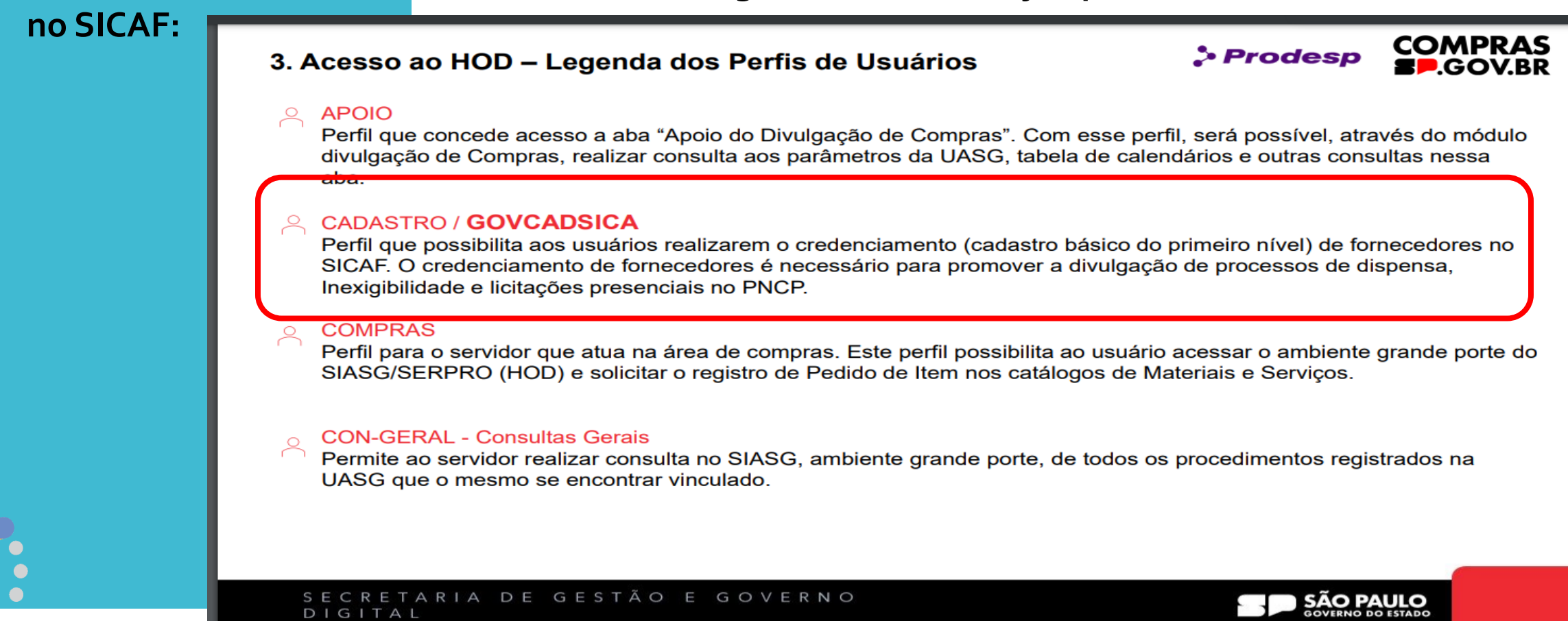

Fonte:

https://compras.sp.gov.br/wp-content/uploads/2024/04/Manual-HOD\_Atualizado-Perfis-1.pdf

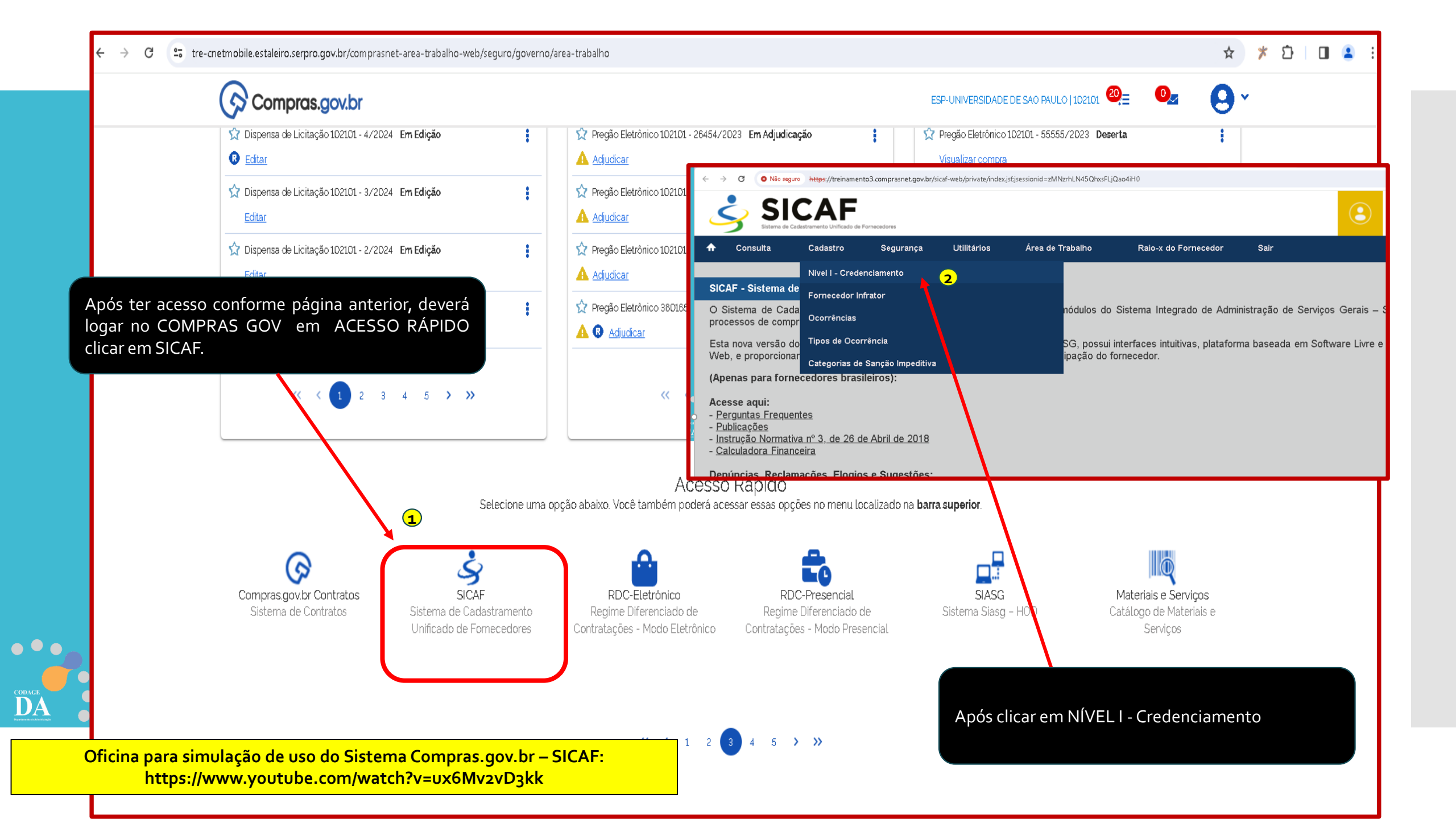

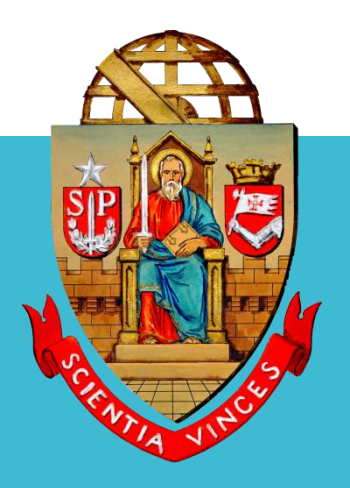

UNIVERSIDADE DE SÃO PAULO

# **OBRIGADO!!!**

# Coordenadoria de Administração Geral Departamento de Administração

Rua da Reitoria, 374

Cidade Universitária Armando de Salles Oliveira

Butantã – São Paulo – SP

www.usp.br/da